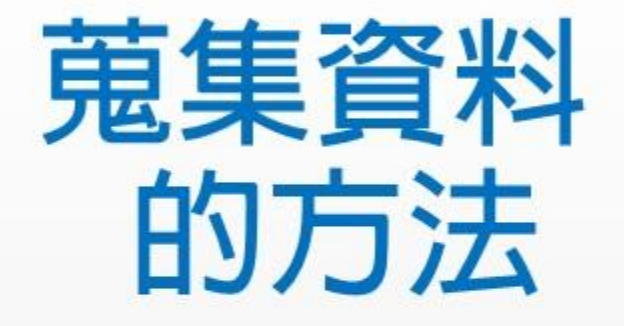

圖書館參考組 黃鳳儀 ☎ 2621-5656#2652 ☑ irene@mail.tku.edu.tw

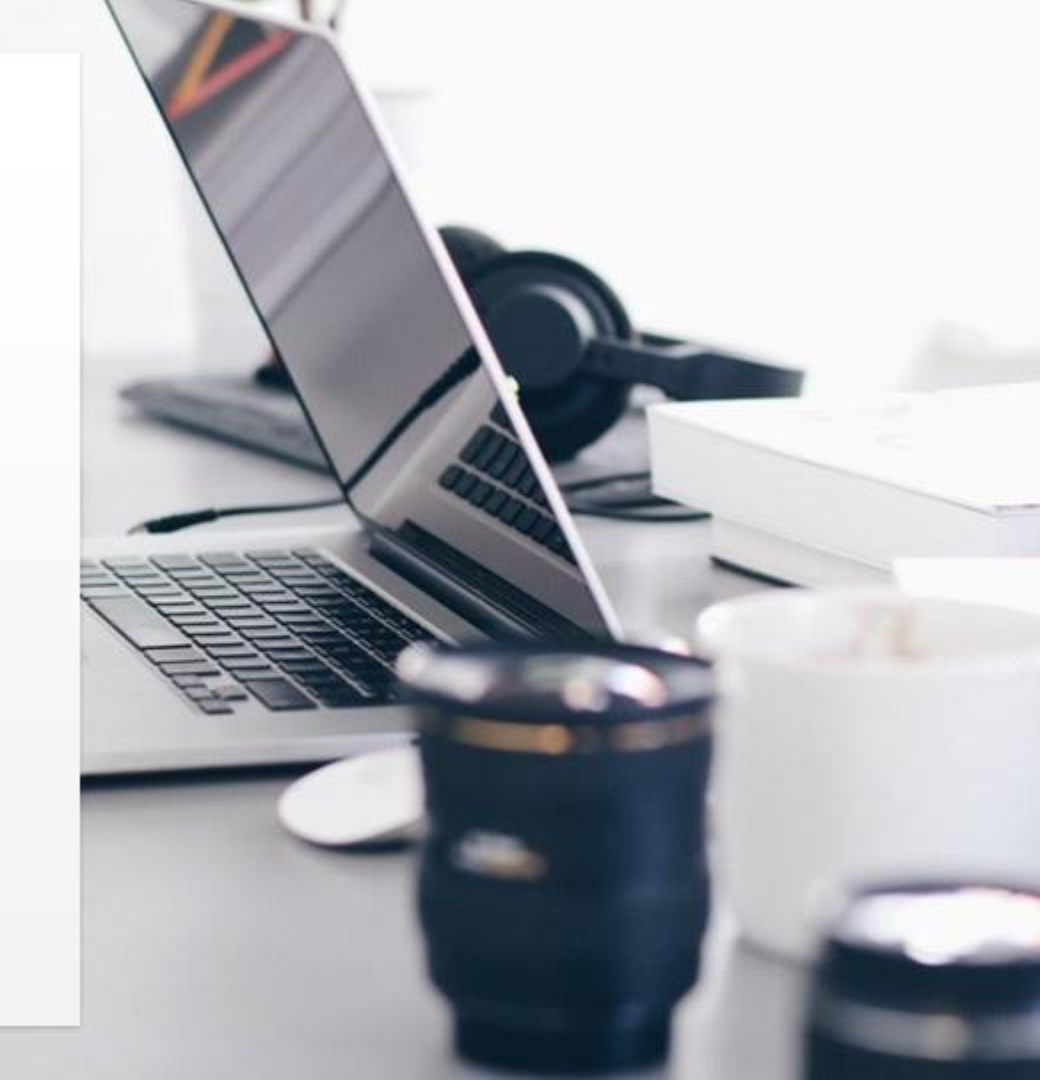

# 圖書館資源與服務

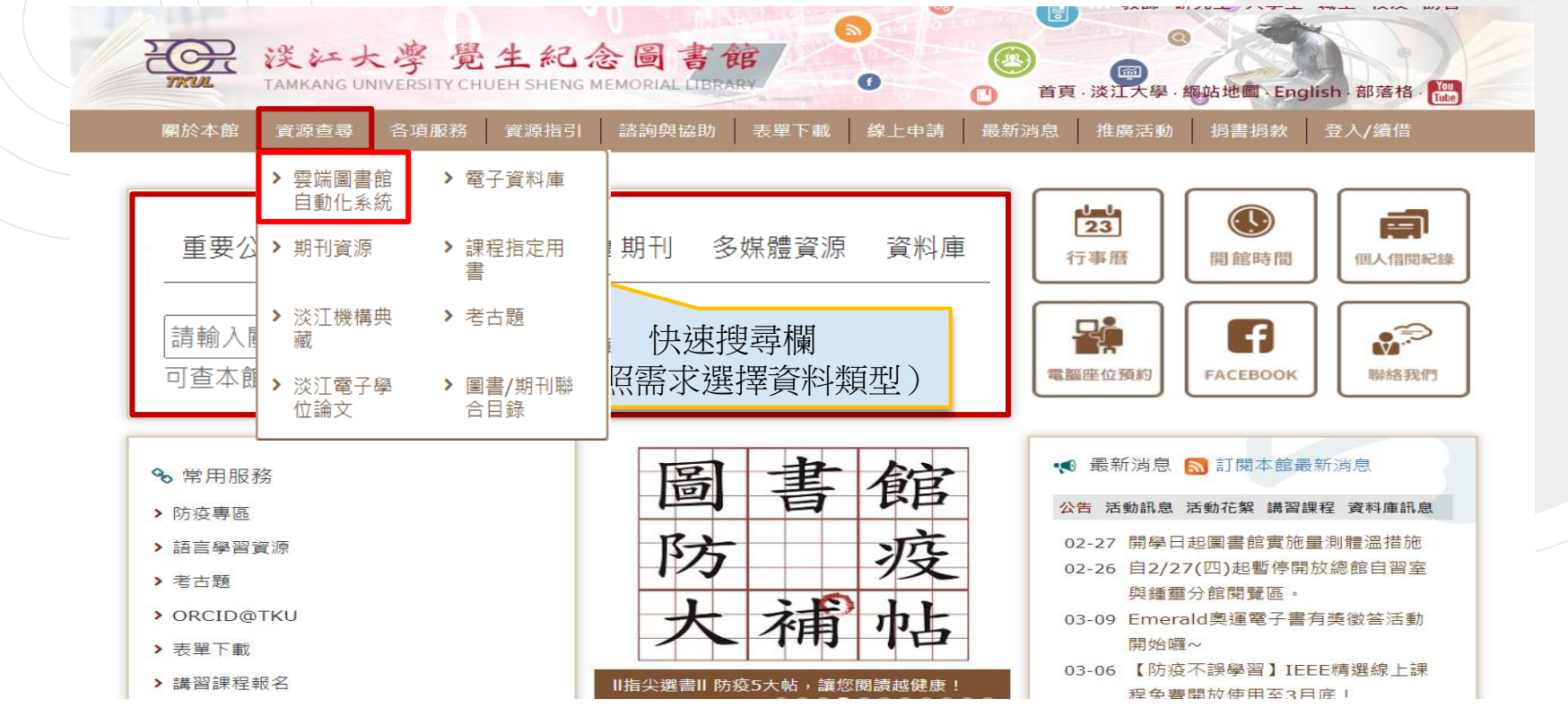

2

## 雲端圖書館自動化系統-簡易查詢

| 淡江大學圖書館<br>Kui Tamkang University Library                                                                                               | 頁 圖書館首頁 期刊                                  | 檢索 資料庫檢索  |               | (      |                    | 🖡 登入        | 、 功能表 🚽 |
|----------------------------------------------------------------------------------------------------|---------------------------------------------|-----------|---------------|--------|--------------------|-------------|---------|
| ② 輸入關鍵字<br>研究方法 (從下方選擇檢索範圍)                                                                                                    |                                             |           |               | م<br>پ | <u>進階檢索</u><br>① 點 | ッ大鏡限定       | 合素都圍    |
| 研究方法 2 <b>全部</b>                                                                                                    |                                             | 술         | 全部            | ^      | (預設信               | 直為全部)       |         |
| 研究方法 / <i>館藏目錄</i>                                                                                                    |                                             | 頷         | 主藏目錄          |        | ③ 再次黑              | 占放大鏡進       | 턉行檢索    |
| 研究方法 /> <i>線上文獻</i>                                                                                                    |                                             | 15        | 泉上文獻          |        | 七系統                |             |         |
| 研究方法 🖉 <b>多媒體資源</b>                                                                                                    |                                             | 3         | 5媒體資源         |        | 館自動化系統<br>東京校共同建築  | 訖, 由<br>≞ 坦 |         |
| 研究方法 🤉 <b>課程指定用書</b>                                                                                                    |                                             | 主         | <b>取</b> 招定田書 |        |                    | 1, 1疋       |         |
| 研究方法                                                                                                    |                                             | μ         |               | -      | • • • • • • • • •  |             |         |
| <ul> <li>館藏目錄:館藏圖書、期刊、視聽資料、費</li> <li>線上文獻:本校訂購或開放取用之期刊文量<br/>獻。</li> <li>多媒體資源:本校訂購之DVD、CD等各類型</li> <li>課程指定用書:本校教師課程指定之參考資</li> </ul> | 學位論文等實體或電子資<br>章、電子書、會議論文等<br>型視聽資料。<br>資料。 | 源。<br>線上文 |               |        | 系統                 |             |         |

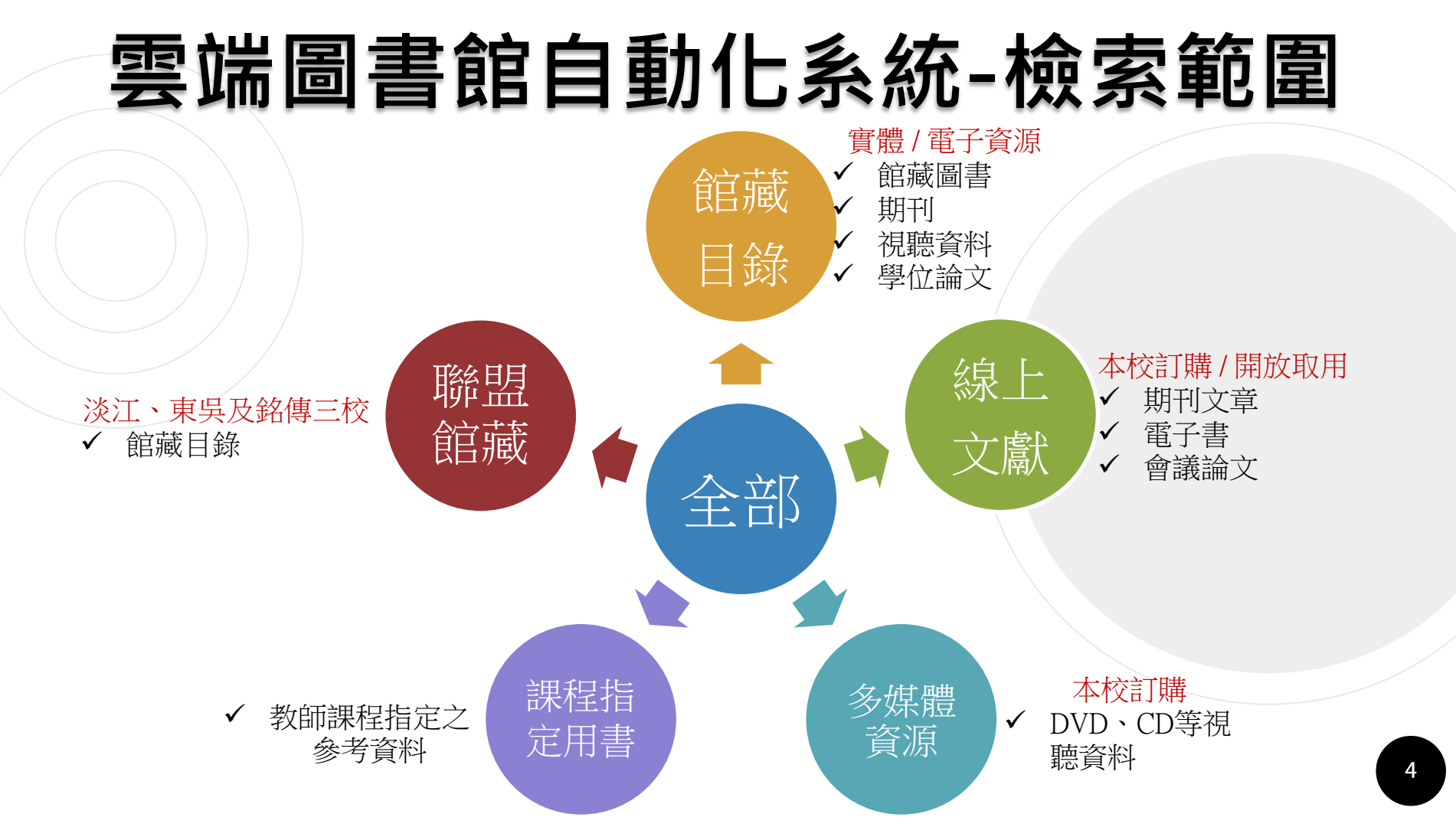

## 雲端圖書館自動化系統-查詢結果

#### ④後分類調整結果

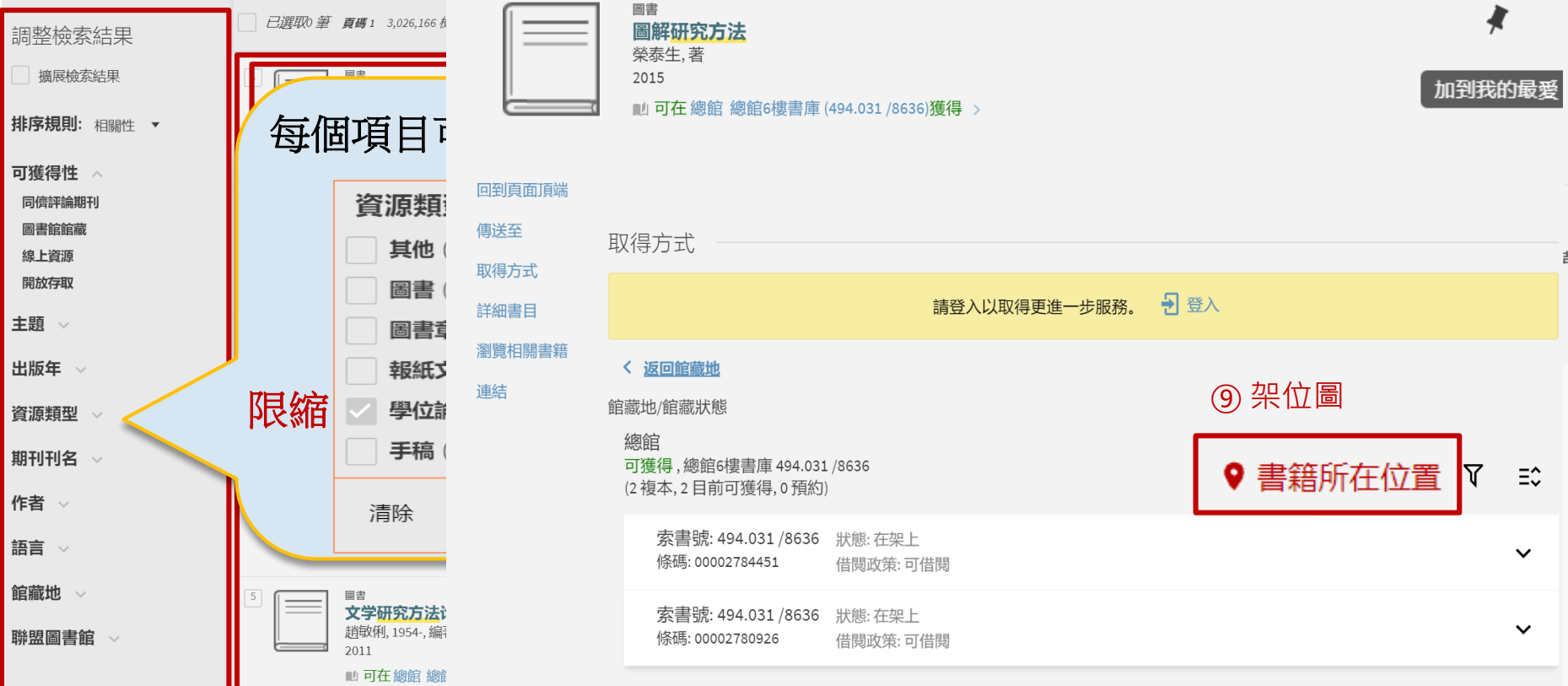

從其他機構中取得 🗸

## 雲端圖書館自動化系統-架位圖

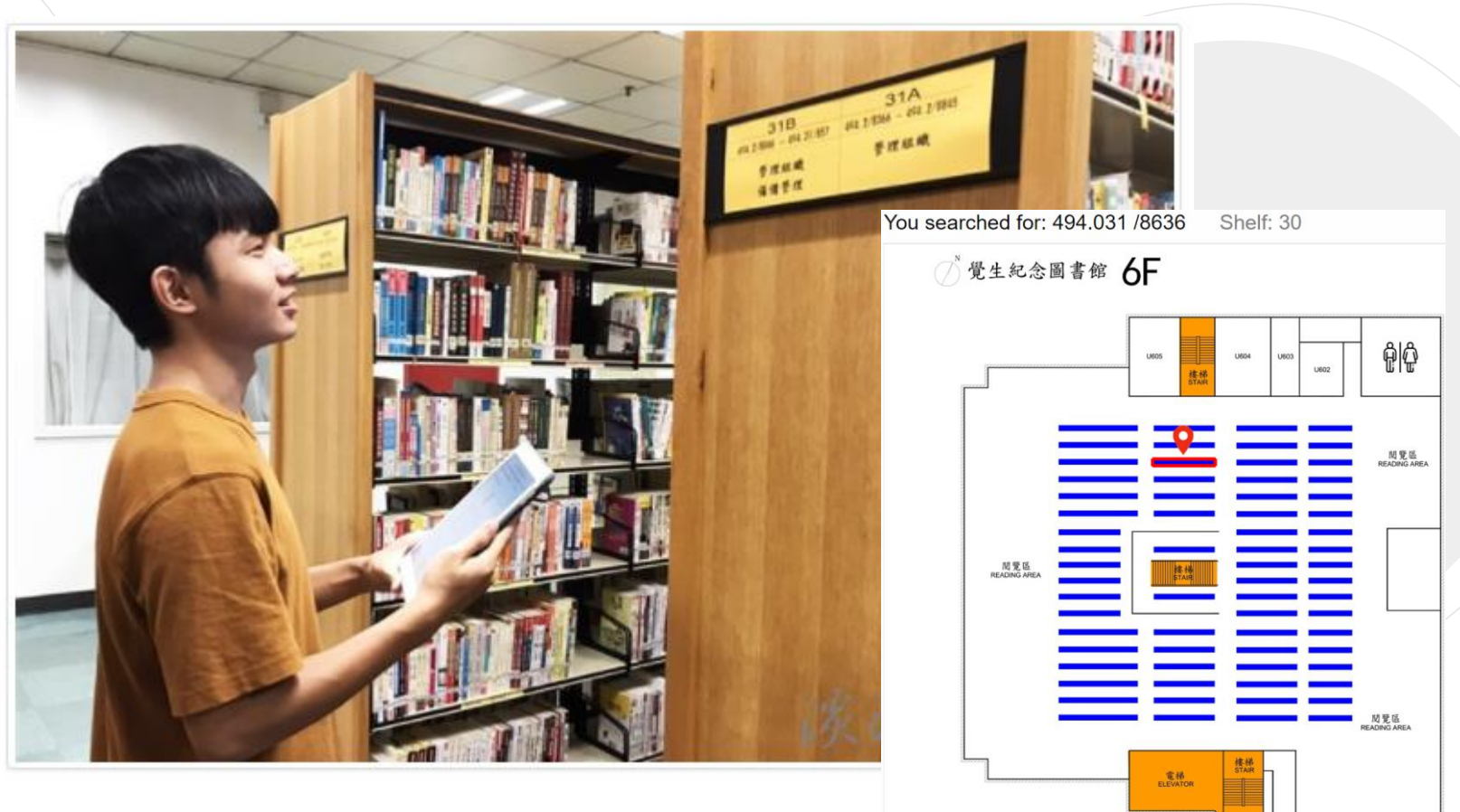

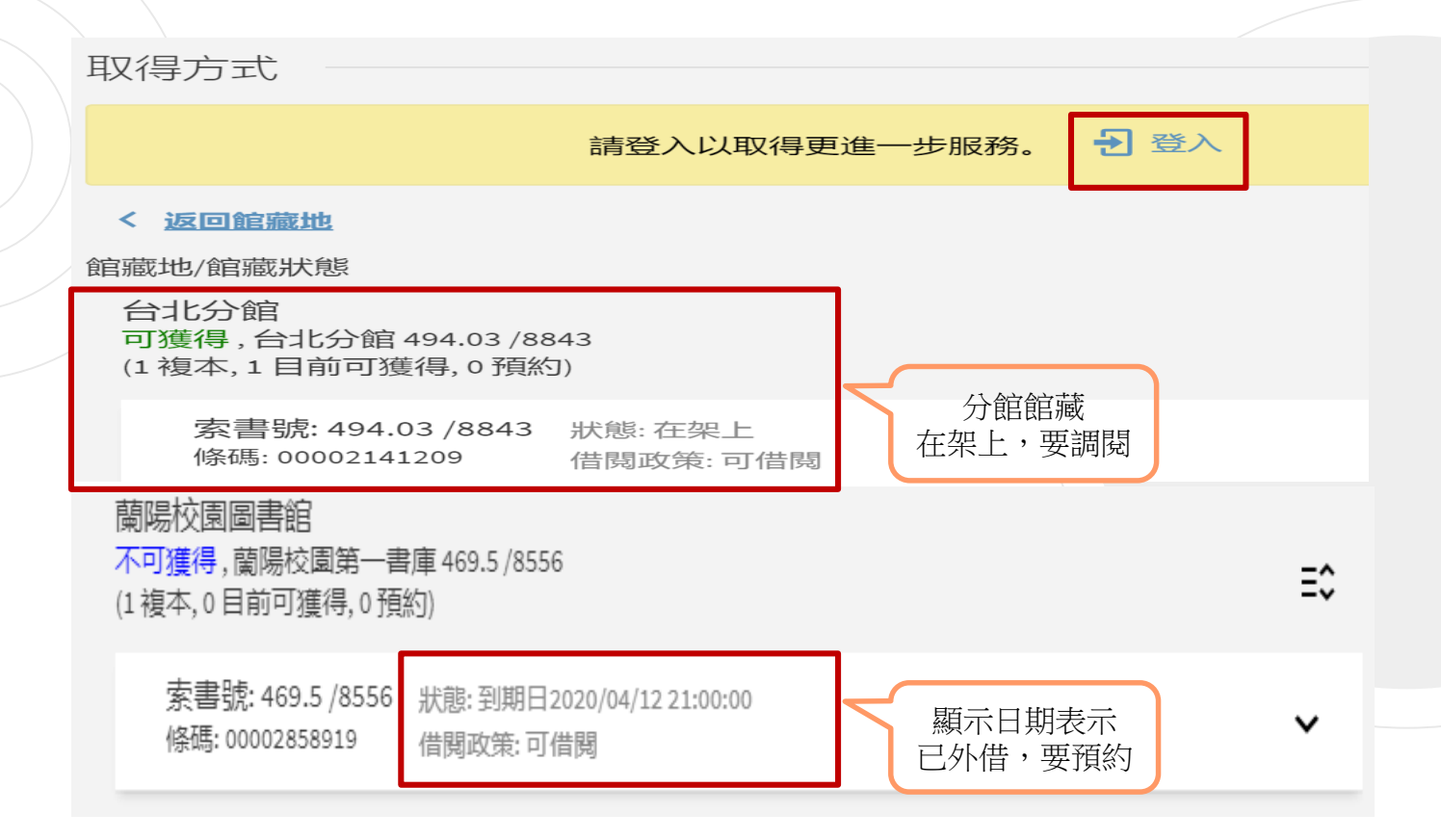

## 雲端圖書館自動化系統-登入

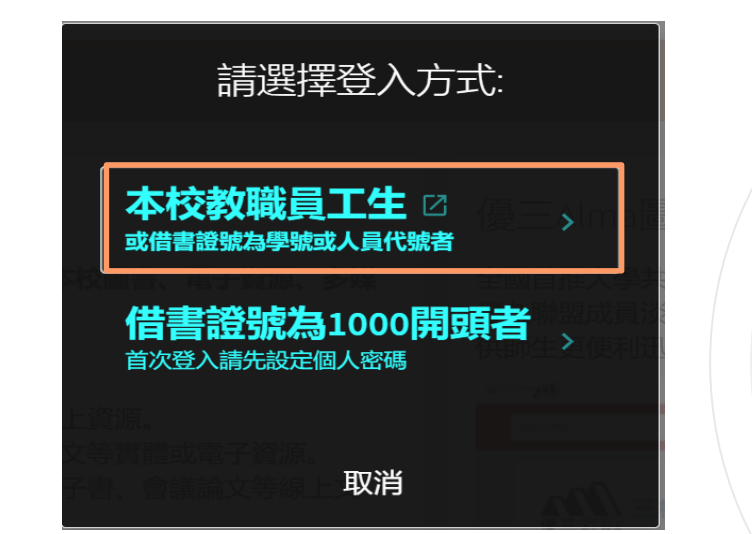

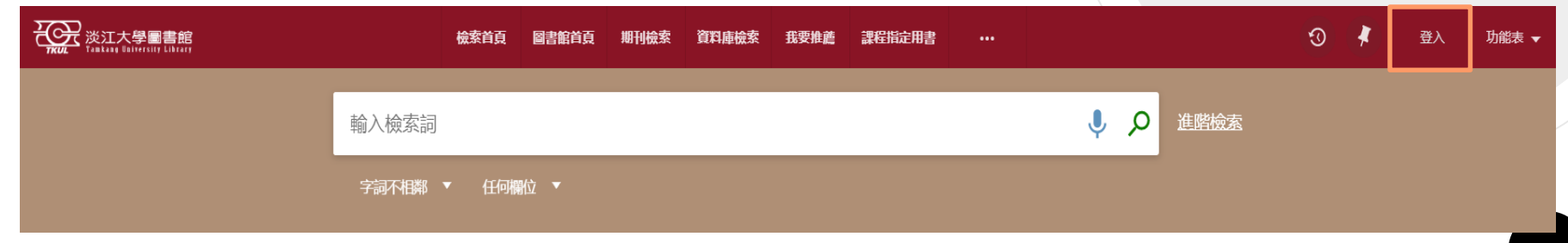

### 雲端圖書館自動化系統-預約/調閱

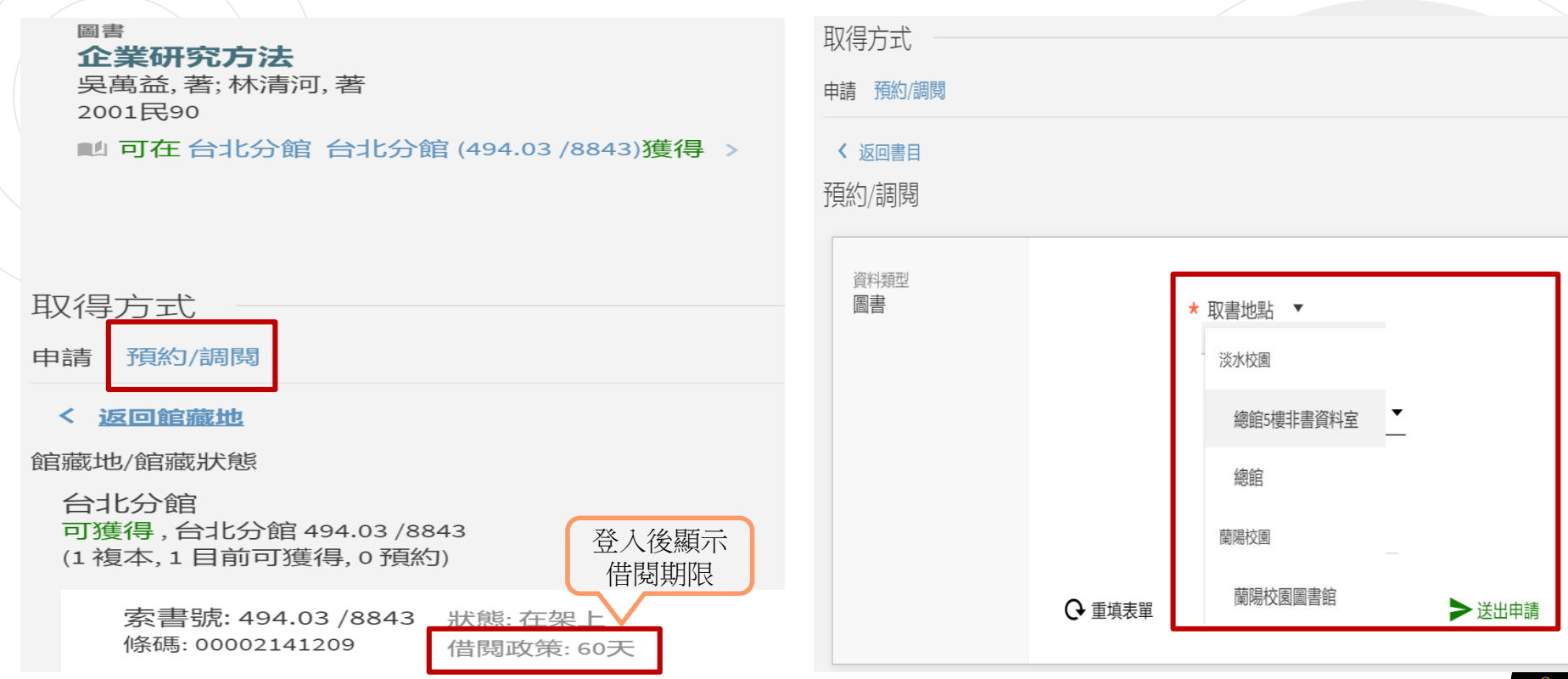

## 雲端圖書館自動化系統-PIN Code

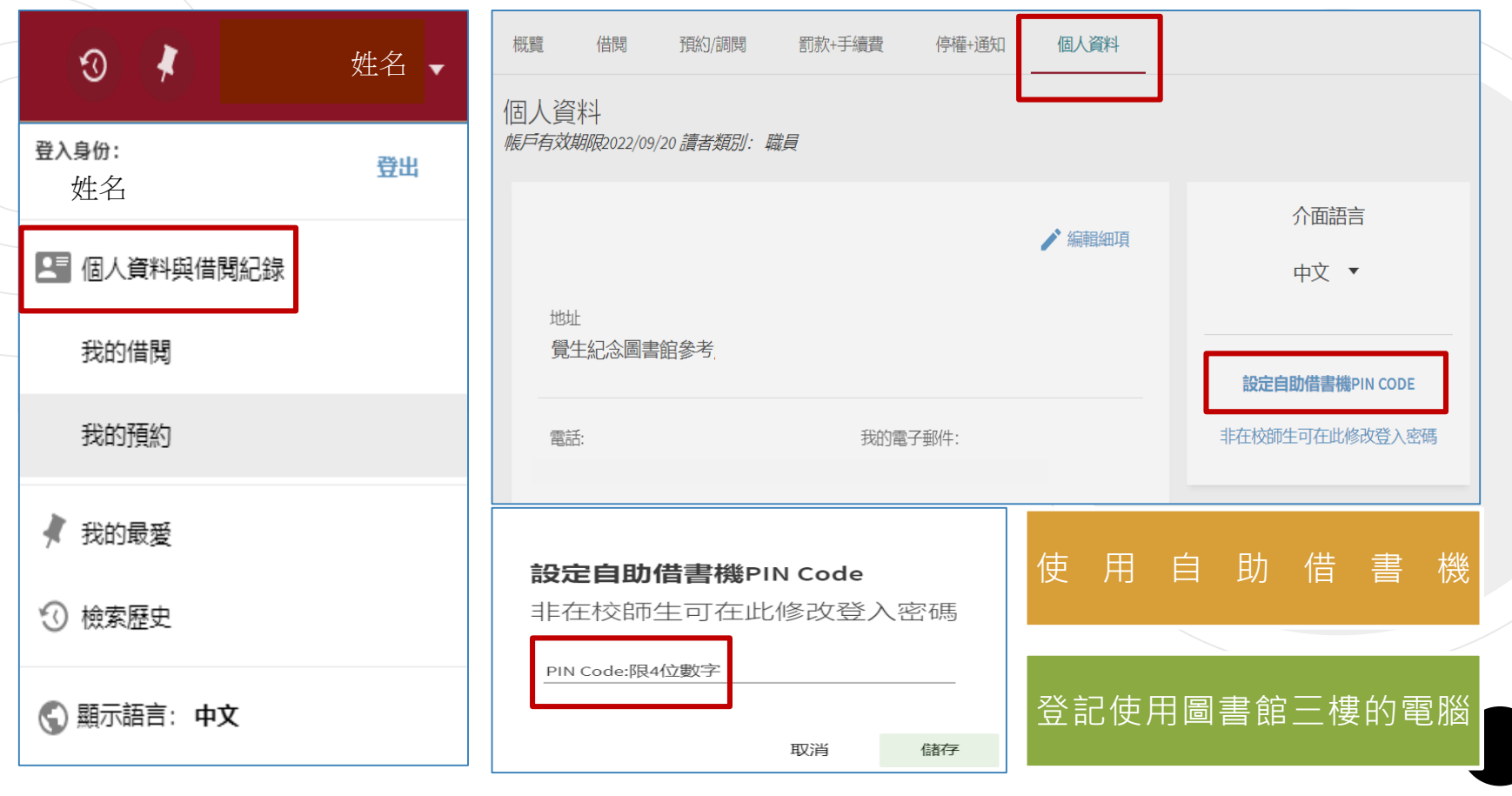

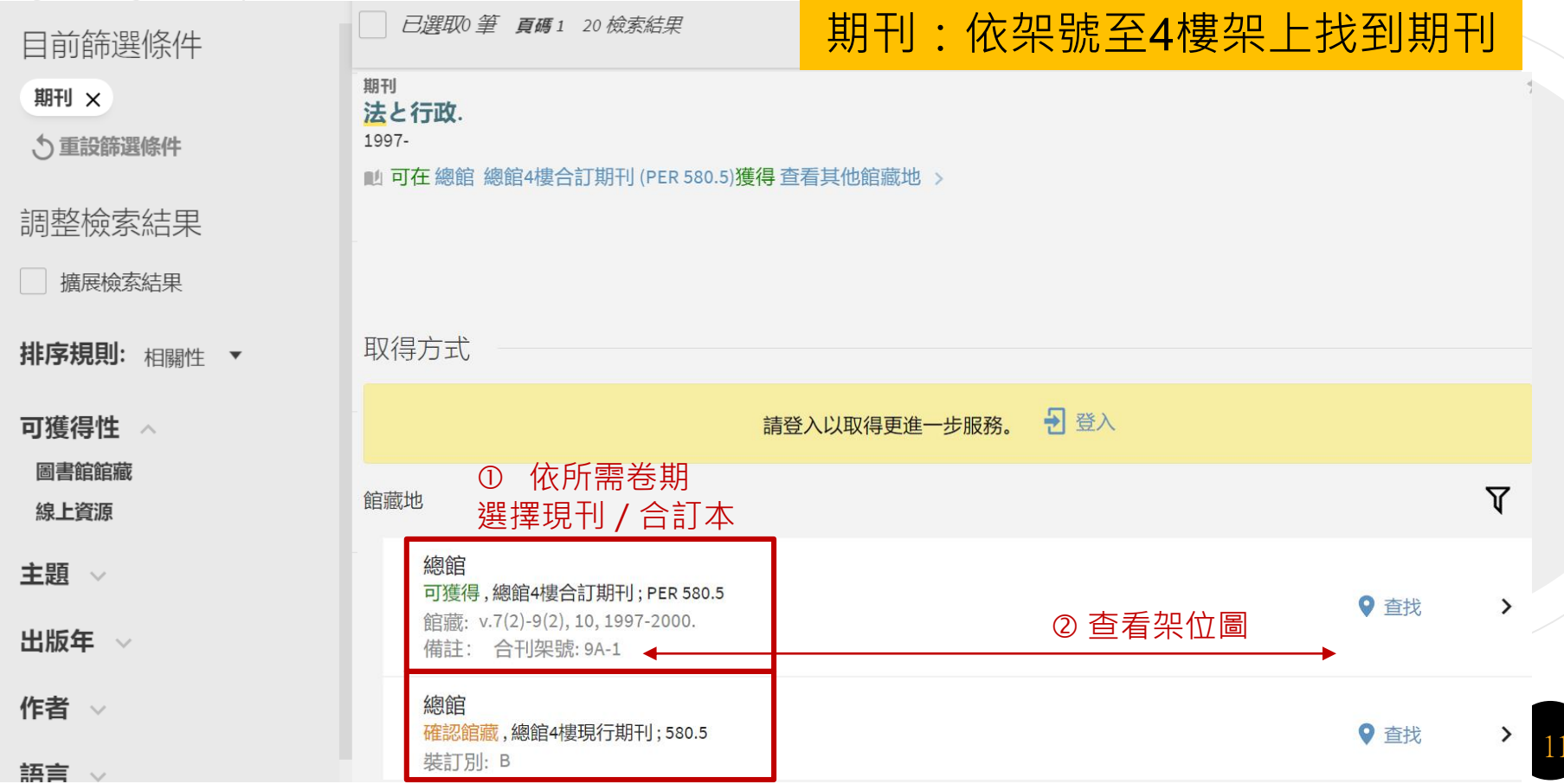

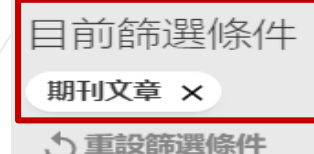

調整檢索結果

擴展檢索結果

**排序規則:**相關性

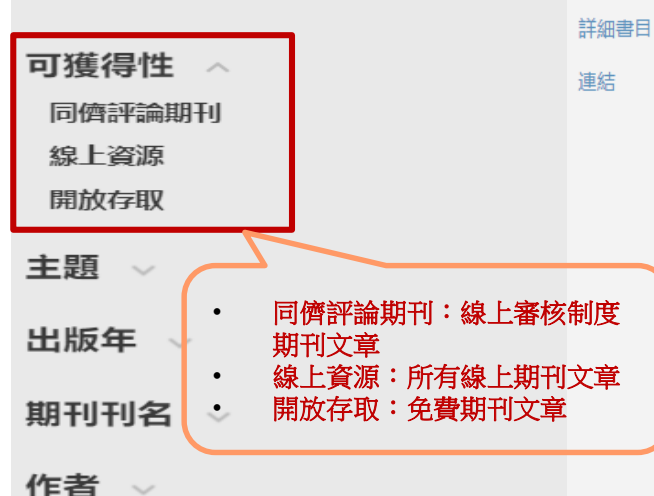

#### 期刊文章 **现象学研究方法** 《护理学研究方法》

中国护理管理, 2014, Issue 5, pp.560-560

♂ 線上可獲得 >

#### 回到頁面頂端

値送至

線上檢視

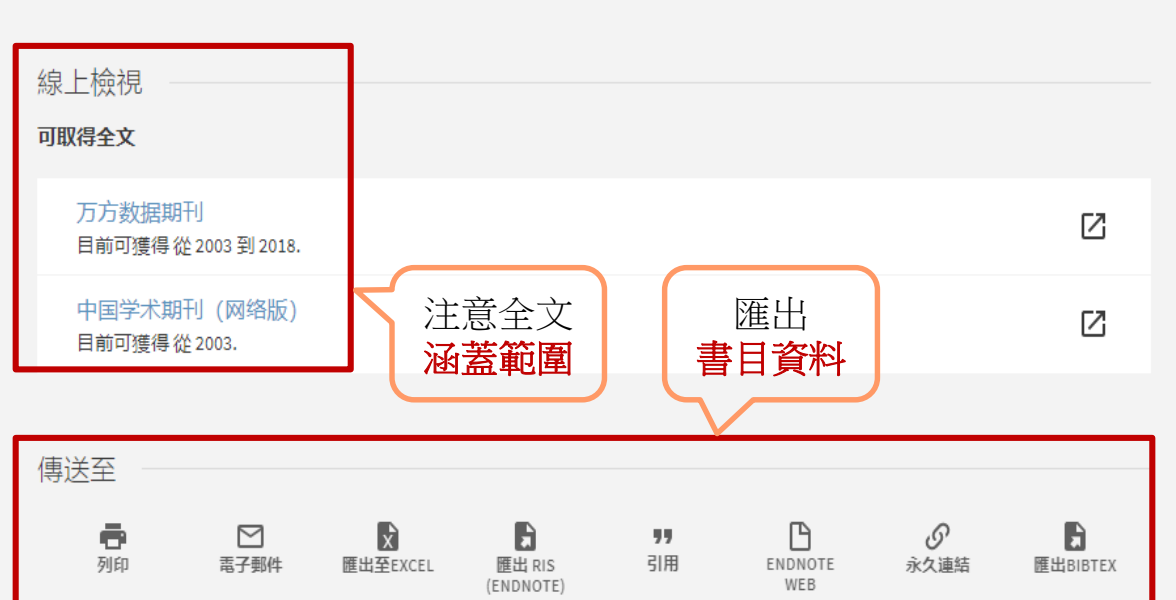

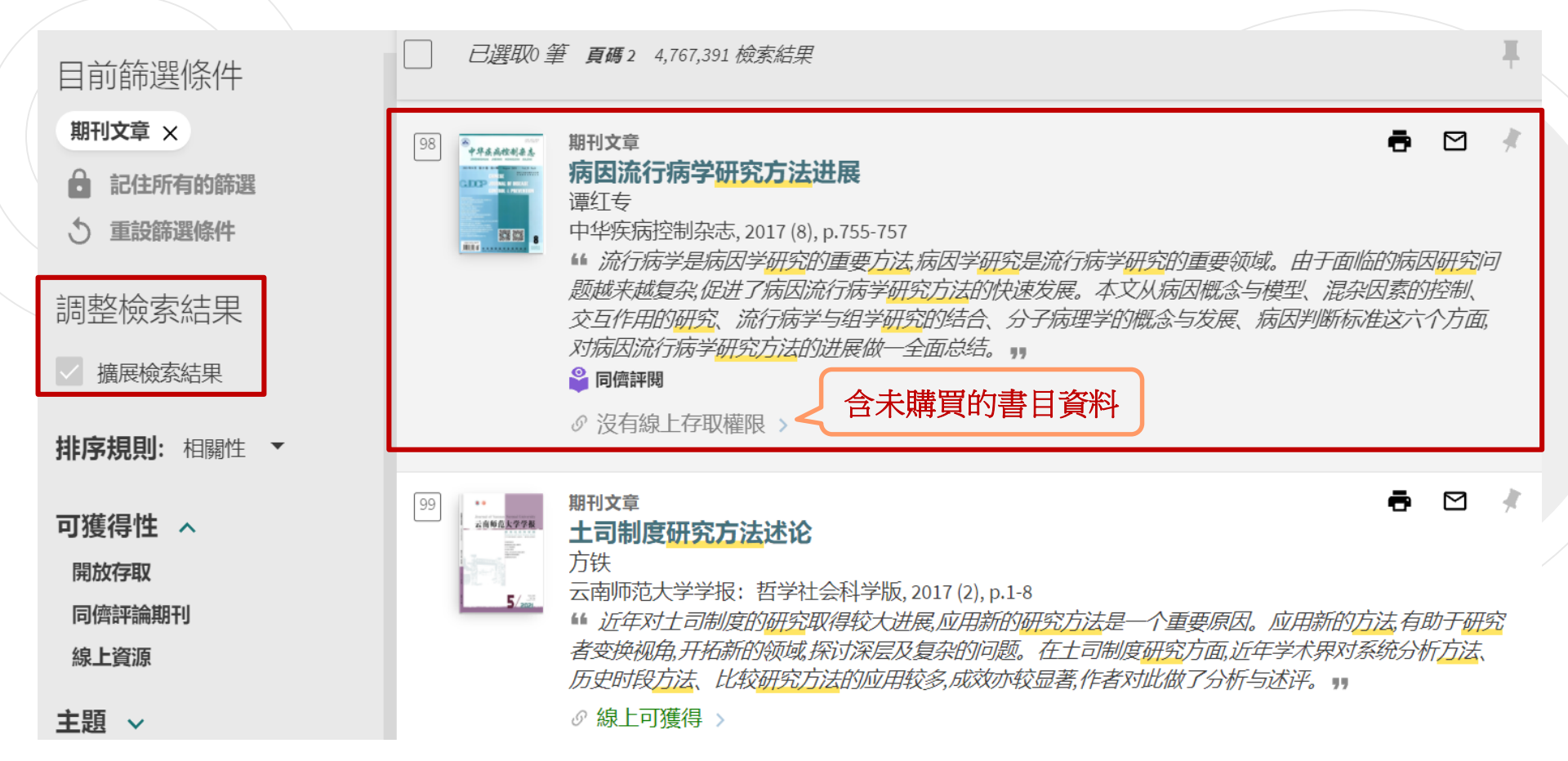

|        | <ul> <li> 期刊文章 病因流行病学研究方法进展 </li> <li> 谭红专 <ul> <li>中华疾病控制杂志、2017 (8)、p.755-757</li> </ul> </li> <li> <sup>14</sup> 流行病学是病因学研究的重要方法、病因学研究是流行病学研究的重要领域。由于面临的病因研究问题越来越复杂。促进了病因流行病学研究方法的快速发展。本文从病因概念与模型、 <ul> <li>混杂因素的控制、交互作用的研究、流行病学与组学研究的结合、分子病理学的概念与发展、病因判断标准这六个方面、对病因流行病学研究方法的进展做一全面总结。 </li> </ul> </li> </ul> |   |      |
|--------|----------------------------------------------------------------------------------------------------|---|------|
| 回到頁面頂端 |                                                                                                    |   | 回到頁面 |
| 傳送至    | ∅ 查看目前可獲得的服務 >                                                                                                    |   | 庙兴云  |
| 如何取得   |                                                                                                    |   | 守込土  |
|        |                                                                                                    |   | 如何取得 |
| 詳細書目   |                                                                                                    |   | 洋畑圭日 |
| 連結     | 如何取得                                                                                                    |   | 计测百日 |
|        |                                                                                                    | - | 連結   |
|        | 請登入以取得更進一步服務。 🚽 登入 🛛 🚺                                                                                                    |   |      |
|        |                                                                                                    |   |      |

| 出 | 期刊文章<br>病因流行病学研究方法进展<br>谭红专<br>中华疾病控制杂志、2017 (8), p.755-757<br>▲ 流行病学是病因学研究的重要方法,病因学<br>因研究问题越来越复杂。促进了病因流行病学,<br>混杂因素的控制、交互作用的研究、流行病等<br>病因判断标准这六个方面,对病因流行病学研究<br>◎ 同售評問<br>■ 查看目前可獲得的服務 > | 研究是流行病学研究的重要领域。由于面临的病<br>研究方法的快速发展。本文从病因概念与模型、<br>学与组学研究的结合、分子病理学的概念与发展、<br>究方法的进展做一全面总结。 99 |
|---|----------------------------------------------------------------------------------------------------|----------------------------------------------------------------------------------------------|
|   | 如何取得<br>②<br>館際複印申請(須付費)                                                                                                    | ,<br>,                                                                                       |

| 館際複印申請表                    |   | 出版年代<br>★ 2017                                                                   |  |
|----------------------------|---|----------------------------------------------------------------------------------|--|
| 引用類型 🛛 📓書 🖲 期刊文獻           |   | 卷期<br>★ <u>21</u>                                                                |  |
| 文章題名<br>★ 病因流行病学研究方法进展     |   | 期<br>8<br>首頁                                                                     |  |
| 期刊題名 * 中华疾病控制杂志/#/中華》      |   | 755<br>尾頁<br>757                                                                 |  |
| 著者<br>谭红专                  | 3 | 慣用的本地取件館藏地<br>總館 ▼                                                               |  |
| ISSN<br><b>*</b> 1674-3679 |   | 取消申請的日期(不是必填欄位) 選擇日期                                                             |  |
| LCC编號                      | 4 | 評論<br>在提交你的申請之前,你必須閱讀並接受下方條款。                                                    |  |
| OCLC编號                     |   | * V This material may be protected by copyright law (Title 17 U.S. Code) * 「同意付款 |  |
| DOI                        |   | <ul> <li>◆ 重填表單</li> <li>&gt; 送出申請</li> </ul>                                    |  |

### 雲端圖書館自動化系統-進階查詢

| _ |                         | 檢索首頁 圖書館首頁 期刊檢察 資料庫檢索 我要推薦 課程指定用書 …                               | 10           | ¥         | 登入         | 功能表 🔻              |                                        |
|---|-------------------------|-------------------------------------------------------------------|--------------|-----------|------------|--------------------|----------------------------------------|
|   |                         | 輸入檢索詞 🔮 🔎 進階檢索                                                    |              |           |            |                    |                                        |
|   |                         | 字詞不相關▼ 任何關位 ▼                                                     |              |           |            |                    |                                        |
|   | <b>查詢:</b><br>● 全部 ○ 館藏 | 宿録 〇線上文獻 〇多媒體資源 〇課程指定用書 ①設定査詢館                                    | 範區           | Land I    | <u>簡</u> ; | 易檢索                |                                        |
|   | ② 限定欄位<br>任何欄位 字詞       | 限定字詞順序及間隔<br>字詞不相鄰:檢索語字詞不相連<br>字詞相鄰:檢索語字詞相連才被查到<br>開頭以:檢索語字詞出現在開頭 | ♪<br>1含<br>學 | : [<br>位訴 | 圖書<br>論文   | 、<br>期刊<br>、<br>錄影 | <ul><li>、期刊文章、</li><li>、錄音資料</li></ul> |
|   | 題名 字詞                   |                                                                   | ſ            | 選         | 擇資         | 科語文                | C別                                     |
|   | 主題                      | 起始日期<br>日 ▼ 月 ▼ 西元年                                               | ſ            | 限         | 完容         | 彩中版                | 年代                                     |
|   | ISBN                    | 結束日期<br>日 ▼月 ▼西元年                                                 | <_           | PLX /     | 亡貝         | лтци <b>х</b> з    |                                        |
|   | 索書號                     |                                                                   |              |           |            |                    | 16                                     |

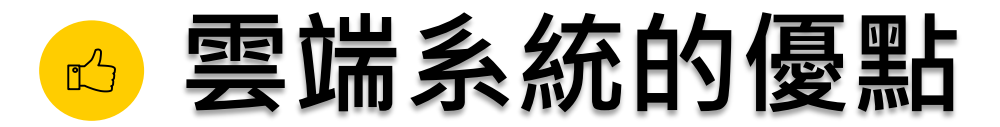

#### 一站式查詢各類型資源

•圖書、期刊、多媒體資源、學位論文、線上文章...等

### 全文取得更快速

• 除本館館藏外,也可查詢開放取用的線上文獻

#### 直接查詢文章層次資料

•可用文章名稱搜尋,以書目資料找全文

#### 豐富且適合的資料

•豐富的資源及符合系所特定主題需求的資料

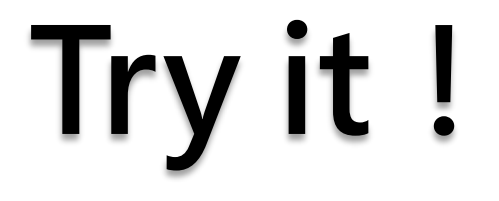

鈕文英,質性研究方法與論文寫作(2021)。臺北市:雙葉書廊 有限公司。

☞ 請利用: 「雲端圖書館 自動化系統」找出

튐

- 本館館藏有幾冊?
- 可立即借到嗎?有多少人預約?
- 放在哪個樓層的第幾座書架?

PIN Code

請設定PIN Code

# Try it !

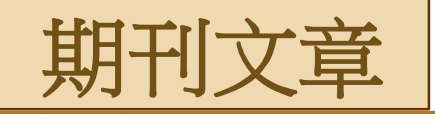

Jhy-hwa Chen, Chih-yu Yang, Jhy-yuan Shieh, Juin-jen Chang (2013), "Consumption aspirations in dirty and clean goods and economic growth," Economic Modelling 87: 254 – 266.

③ 請利用: 「雲端圖書館 自動化系統」找出

### • 這篇文章是紙本?還是電子版呢?

## 常用服務

### 館藏狀態

- 未借出 ⇒ 架上取書 (預約無效喔)
- 被外借 ⇒ 預約或館際借書

### 館藏地

- 台北校園、蘭陽校園或罕用/密集/套書區 ⇒ 調閱申請
- 總館1樓採編處理中,因教學研究急需 ⇒ 急用圖書申請 (每人每月限5冊)

### 查無

- 首頁 ⇒ 線上申請 ➡ 我要推薦(每人每月限5種)
- 急用 ⇒ 館際借書與複印

# 館際借書與複印

首頁→各項服務→館際借書與複印

- 線上申請,總館3樓參考諮詢臺取件/還書
  - 全國文獻傳遞服務系統 (NDDS)
    - 付費、合作館多、全年服務
    - 第一次使用,須先申請帳號
- 親自到他校借/還書
  - 至總館2樓流通櫃臺借用合作館借書證
  - 親自至合作館借/還書
  - 註:在校教職員生可持原學校證件至東吳、銘傳借書
- 西文期刊文獻快遞服務(RapidILL)
  - 只提供西文期刊文獻複印申請
  - 優惠系所介購期刊單篇服務免費額度之申請件, 超出額度,每頁2元。

|           | 身分     | 申請件數     | 金額   |
|-----------|--------|----------|------|
| 教師<br>研究生 | 老行点王   | 50件(含)以内 | 免費   |
|           | 第51件之後 | 每頁2元     |      |
|           | 田如井    | 30件(含)以内 | 免費   |
|           | 新先王    | 第31件之後   | 每頁2元 |
|           | 十四十/聯昌 | 10件(含)以内 | 免費   |
|           | 八字土/戦員 | 第11件之後   | 每頁2元 |

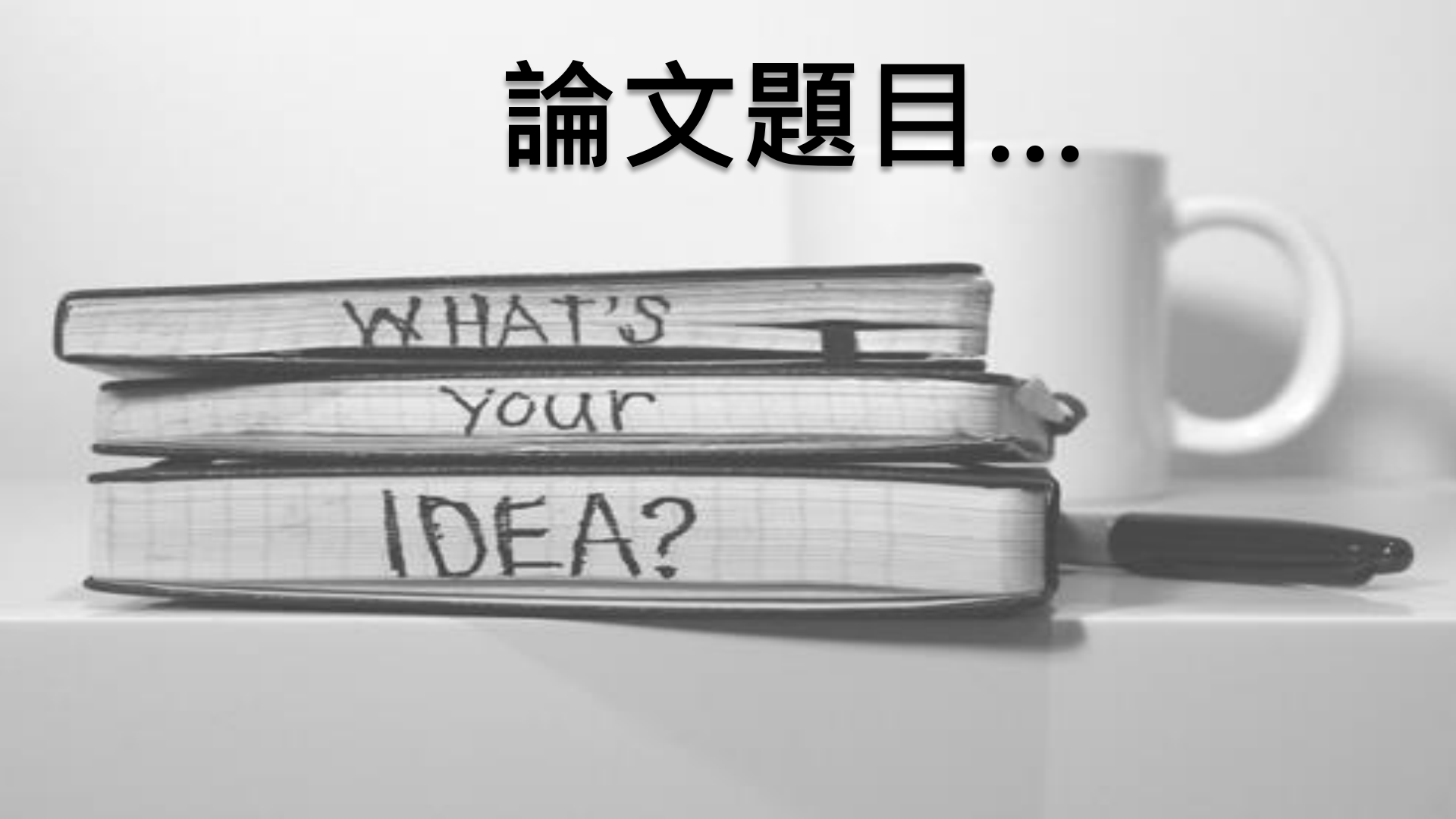

# 尋找研究題材

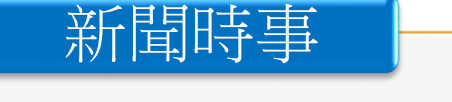

- The Wall Street Journal
- 臺灣新聞智慧網
- 國際新聞讀報站

### 社會脈動

- AEB Walking Library
- 天下雜誌群知識庫

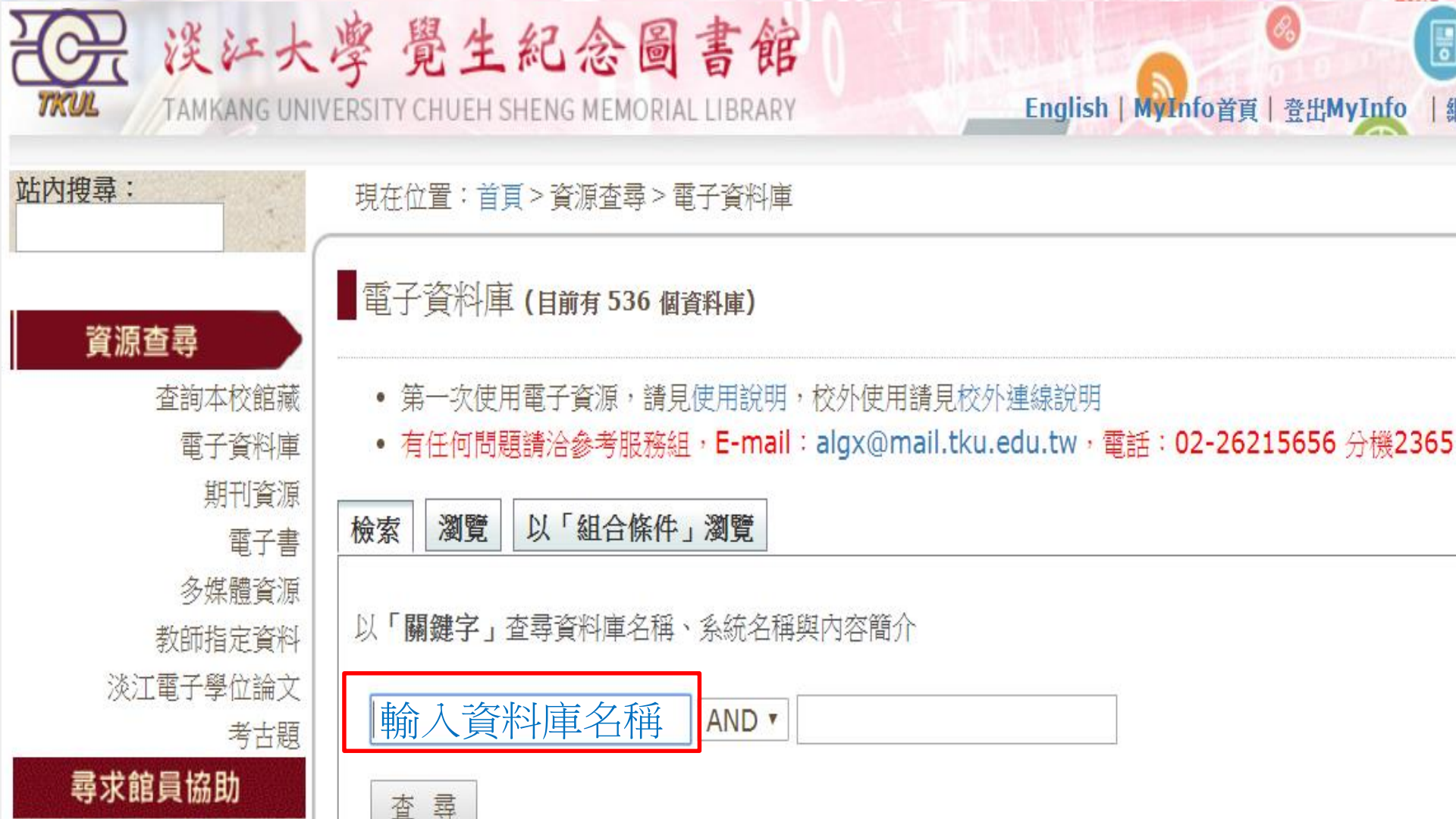

# 新聞時事

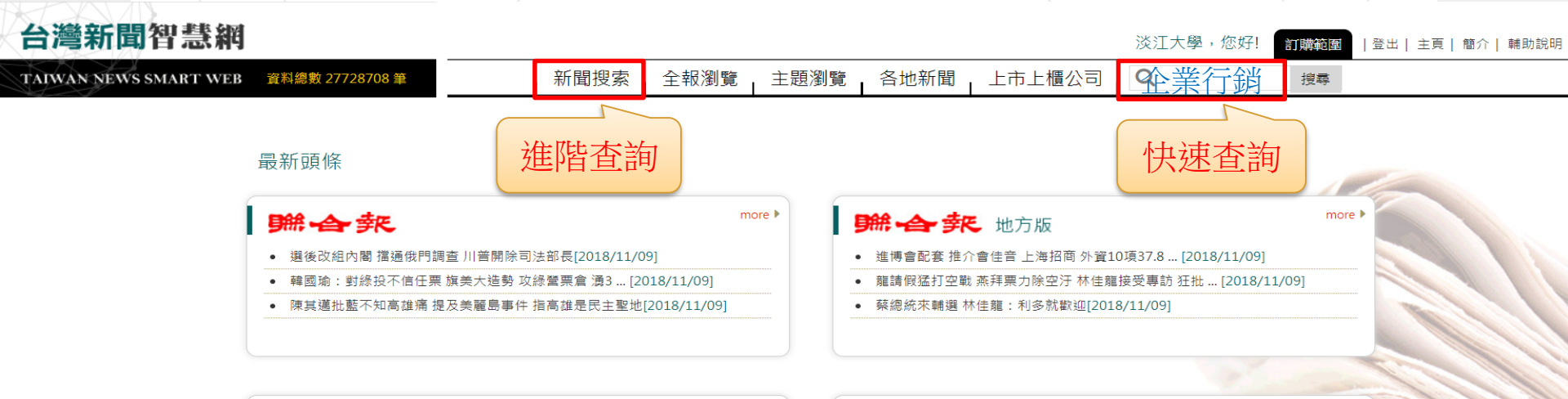

more 🕨

| 難合既教                                        | more 🕨 |
|---------------------------------------------|--------|
| • 投資情報站[2018/11/08]                         |        |
| • 台積電 7奈米 獨吞超微3新晶片大單 明年量產 對手 [2018/11/08]   |        |
| • 11 / 18反空汙遊行 台中市府爆拒借場地 〝廣場、馬… [2018/11/08 | 3]     |

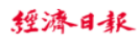

- 國泰A級公司債ETF 13日開募[2018/11/09]
- 美祭雙反重懲陸鋁合金板 商務部最終裁決 將課徵96... [2018/11/09]

more **•** 

more I

• 鼓勵中高齡就業 定額扣除 藍委喊加碼[2018/11/09]

#### 工商時報

- 期中選舉底定 歐美股漲;兩黨分治如外界預期,道瓊開盤... [2018/11/08]
- 環球晶10月營收 創歷史新高 達52.83億元、月增 ... [2018/11/08]
- 宏碁Q3營業利益 衝8年新高[2018/11/08]

#### 中國時報

- 金馬男配掀「兄弟」對決 李鴻其情感細膩鄭人碩收放自如[2018/11/08]
- 共和黨丟了眾議院 美國分裂加劇 川普輸了[2018/11/08]
- 惠英紅洩姜皓文愛當水水男[2018/11/08]

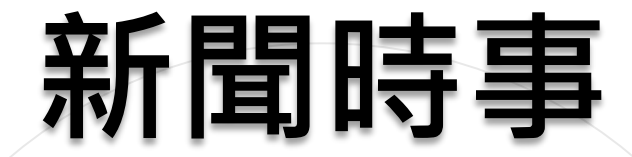

#### 時報 A6 政經八百

中華民國107年8月20日

張士傑■政治大學風險管理與保險學系教授

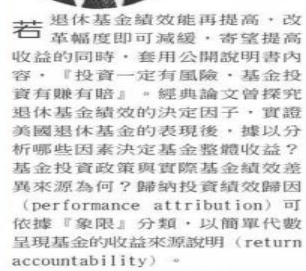

第一個象限是投資政策,代表基 金欲達成的投資組合指標,呈現資 產預期配置比例與收益:第二個象 限是擺時效果,主要呈現實際與預 設目標投資比例之差異,亦即經理 人精準擇時的績效表現:第三個象 限是選股策略,於給定資產類別比 例下,呈現經理人分析判斷選擇市 場具成長潛力個股的績效表現:第 四個象限則代表積極投資後實際持 有的資產部位與其收益,為第一、 二與三象限的加個結果。

觀念平台

基金經理人的投資績效歸因至 資產配置、擇時、擇股與相互間效 果,而依據實證文獻亦顯示資產配 置為基金績效的決定因素。至於資 產配置實際影響基金績效的程度 呢?曾有相關研究探討是40%、 90%或是100%?結論是:90%可 以解釋特定基金長期收益的差異, 40%可以解釋不同基金間長期收益 的差異,而就一般投資而言,長期 收益則100%決定於資產配置,因 此投資決策與資產配置間的關聯程 度似乎值決定於問題內容差異,基 金績效與資產配置緊密的關係不言 可喻。

http://ctee.com.tw

如依勞工墨休金條例的勞墨新 制,屬於確定提撤退休基金,雇主 及員工按月提撥新寶的一定比例存 入勞工帳戶,員工退休再提領帳戶 中之累積收益,鑒於不保證退休絕 付因此區險與收益為主要考量。而 勞動基準法下的勞退舊制,為確定 給付退休基金,雇主需要事前財務 規劃,依精算方法估算退休成本與 擬定提撥率,給付負債公介偿值乃 依據相對應資產的價值評價, 印因 應負債準備的避險投資組合, 而超 過負債的盈餘可依收益與風險考量 慎握投資組合。確定給付制可以 基金盈餘為指標, 盈餘為基金資產 減除負債, 因退依基金不必採行全 額提撥,存在未提存負債的攤銷彈 性,也可以是基金資產減除某比例 的負債。

市場風險劇增下退休基金之投資選擇

踰效果。

學理上,可加入基金經理人的 國險態度,考量最適化基金盈餘與 風險,得到投資決策的關鍵因素, 分別為(1)最適化基金預期收益。 (2)風險抵減與(3)負債遵險效 果,基金經理人必須極大化基金預 期收益、極小化基金投資收益風險 與利用資產負債關聯性增加負債難 因此基金經理人應持有與負債 險, 高度相關之固定收益標的,增加 勢變作 負債還險效果,如合幣計價固定 理的「 收益證券與高現金股利權益證券 資風原 等。如要確保或增加收益,同時 受 降低投資相合風險,與現有固定 退休, 收益或權益證券收益相關性低的 加,% 另類投資標約,成為不可或缺的 價的

選擇。換句話說,操作彈性的私 募基金,將列入退休基金增加收 益的投資選項。 何調投資私募基金前的流

程·與投資後的風險控管呢? 投前管理主要為財務盡職調查 (Financial Due-Diligence) 
 · 投後部門則需控管基金經營風險,同時涵蓋經營環境和市場趨勢變化的不確定性。此時投後管理的目標,主要為儘可能降低投資風險。

受限於境內資本市場規模, 邊休基金國外投資比例逐年增 加,匯率波動顯著反映至資產評 價的損益,雖說「投資一定有風 險」,然而是否達成預期目標的 收益仍是評估基金績效的標準。 還休基金如何達到獲利目標,決 定於管理團隊專業能力與內部治 理的具體成效,也期待退休基金 持續優質投資策略與穩健的經營 績效。

BM 透過聲音及文字,與用戶進行 對話的人機介面。聊天機器人已是 AI人工智慧議題中,重要的應用與 服務,協助企業和品牌以趣味而直

至於類人類顧問(human-like advisor),則是強人工智慧 (Strong AI),具備人類同等智慧 ,能理解整體和判斷環境。

者的評分系統資料庫進行連結。 Margot還能辨識88款表情符號

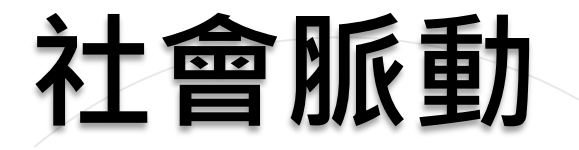

### acer | AEB

#### ebook 首頁

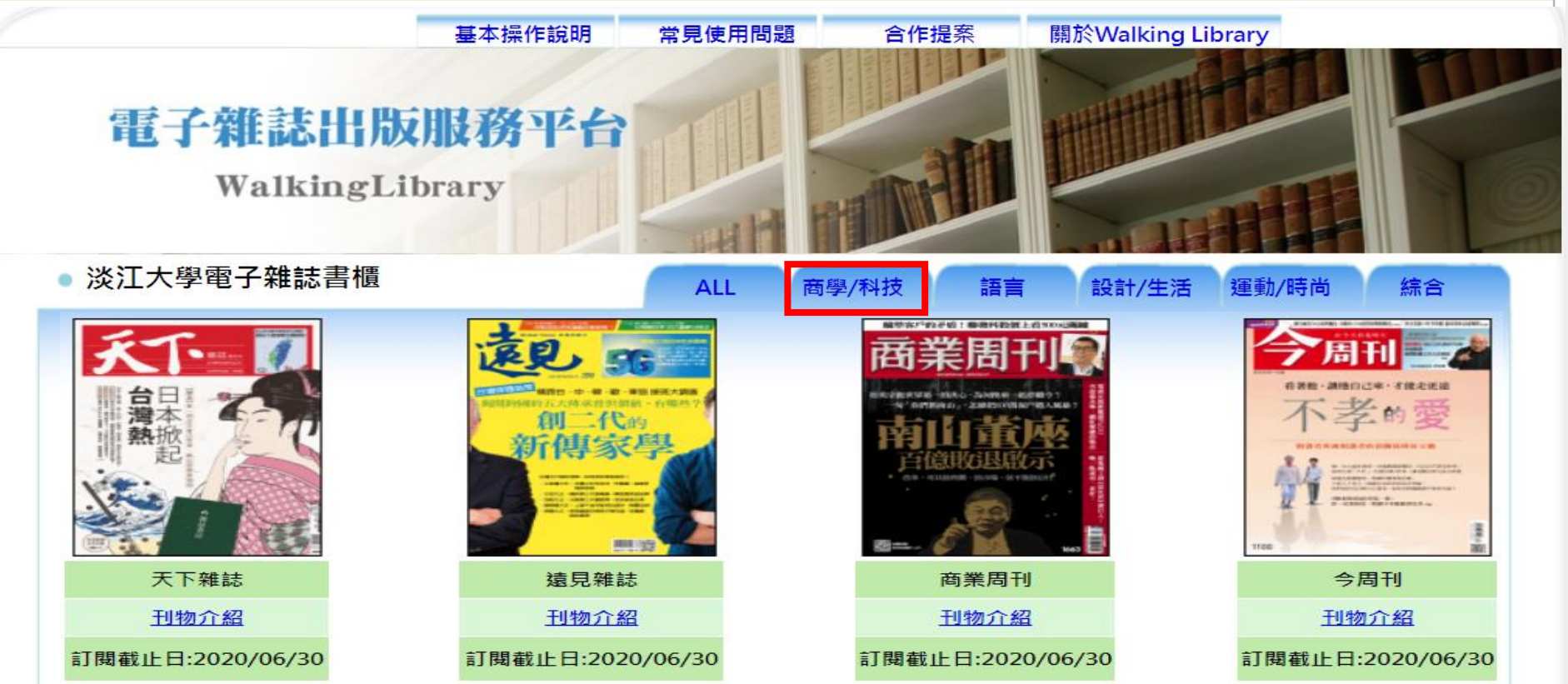

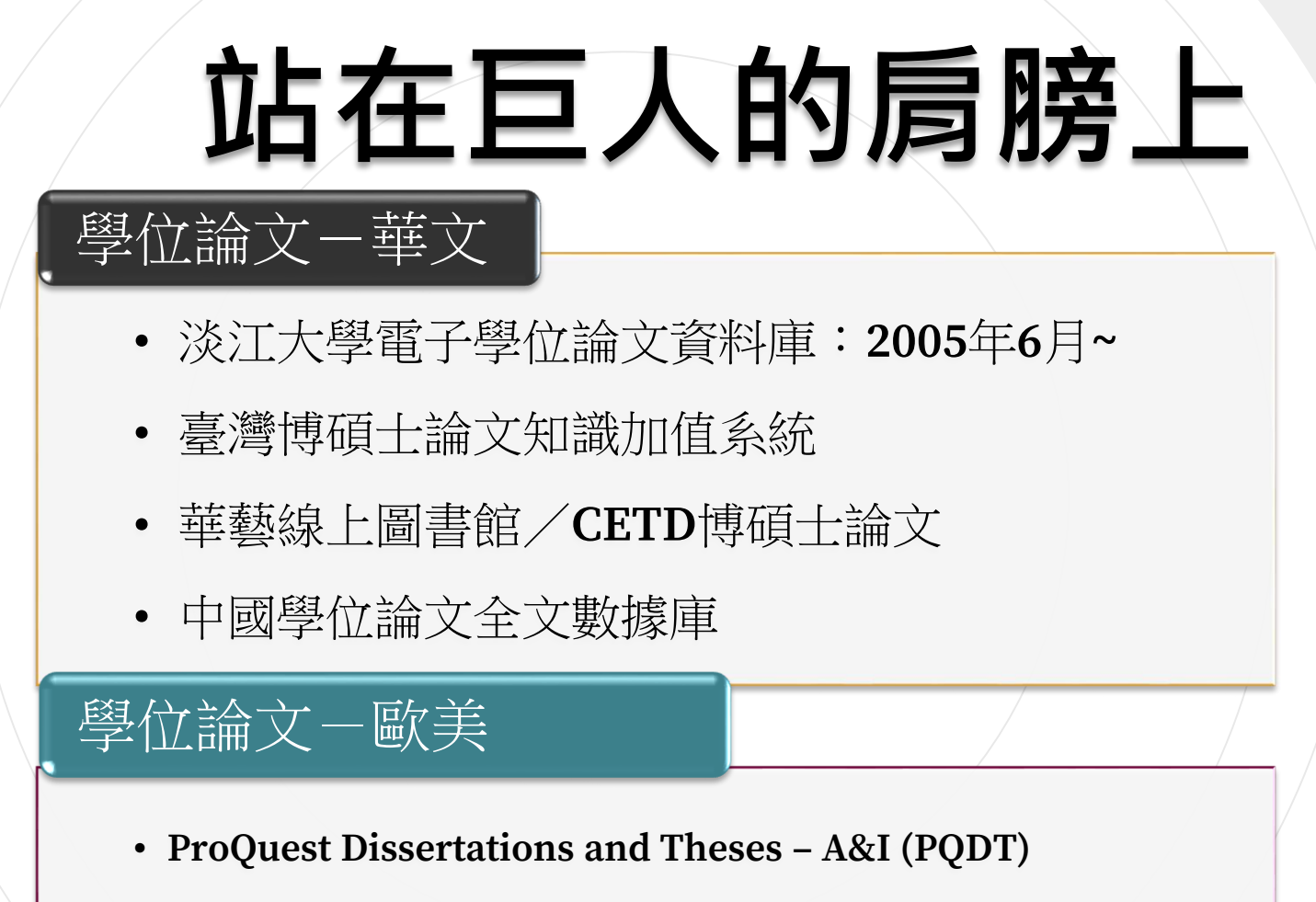

• 數位化論文典藏聯盟

## 臺灣博碩士論文知識加值系統

- 收錄國內各大專院校之博碩士論文
- 收錄年代:1956~;1986~(較完整)

REPORTED AND ADDRESS OF

離開系統

IN TAIWA

一般民眾研究人員

校院系所及研究生

(163.13.33.63) 您好! 臺灣時間: 2017/09/30 09:05

• 可下載已取得授權之電子全文(免費註冊登入下載)

::::網站導覽|首頁|關於本站|聯絡我們|國圖首頁|常見問題|操作說明

English |FB 專頁 |Mobile

免費會員登入 註冊

論文查詢 排行榜 線上問卷 主題館 我的研究室 NDLTD查詢

字體大小: 🛨 📄 預設

| 簡易查詢                                                                                                    | 臺             | 灣博  | 領土論文                       | 、熱門排行 | 榜    |       | 功能說明 🧿        |                   |  |
|----------------------------------------------------------------------------------------------------|---------------|-----|----------------------------|-------|------|-------|---------------|-------------------|--|
|                                                                                                    | Search 查詢字詞擴展 | 全文務 | 受權                         | 被引用數  | 被點閱數 | 全文下載數 |               |                   |  |
| <ul> <li>☑論文名稱 □研究生 □指導教授 □□試委員 □ 關鍵詞 □ 摘要 □參考文獻 □不限欄位</li> <li>查詢模式: ●精準 ●模糊 ◎同音 ◎同義詞 ◎漢語拼音 ◎通用拼音</li> <li>輔助檢索: □簡體轉換繁體 □拉丁語</li> <li>全文類型: □電子全文</li> </ul> |               | 全文授 | 全文授權數/全文授權率 105 104 103 10 |       |      |       | 103 102 101 1 | )2 101 100 歴年 學年度 |  |
|                                                                                                    |               | 名次  |                            | 學     | 校名稱  |       | 已授權全文         | 書目                |  |
|                                                                                                    |               | 1   | 國立                         | 交通大學  |      |       | 719           | 1129              |  |
|                                                                                                    |               | 2   | 東海                         | 大學    |      |       | 462           | 576               |  |
| 熱門檢索詞: 過去 1天 7天 14天 30天 180                                                                                                    | 天 1年 歴年       | 3   | 國立                         | 臺南大學  |      |       | 427           | 436               |  |

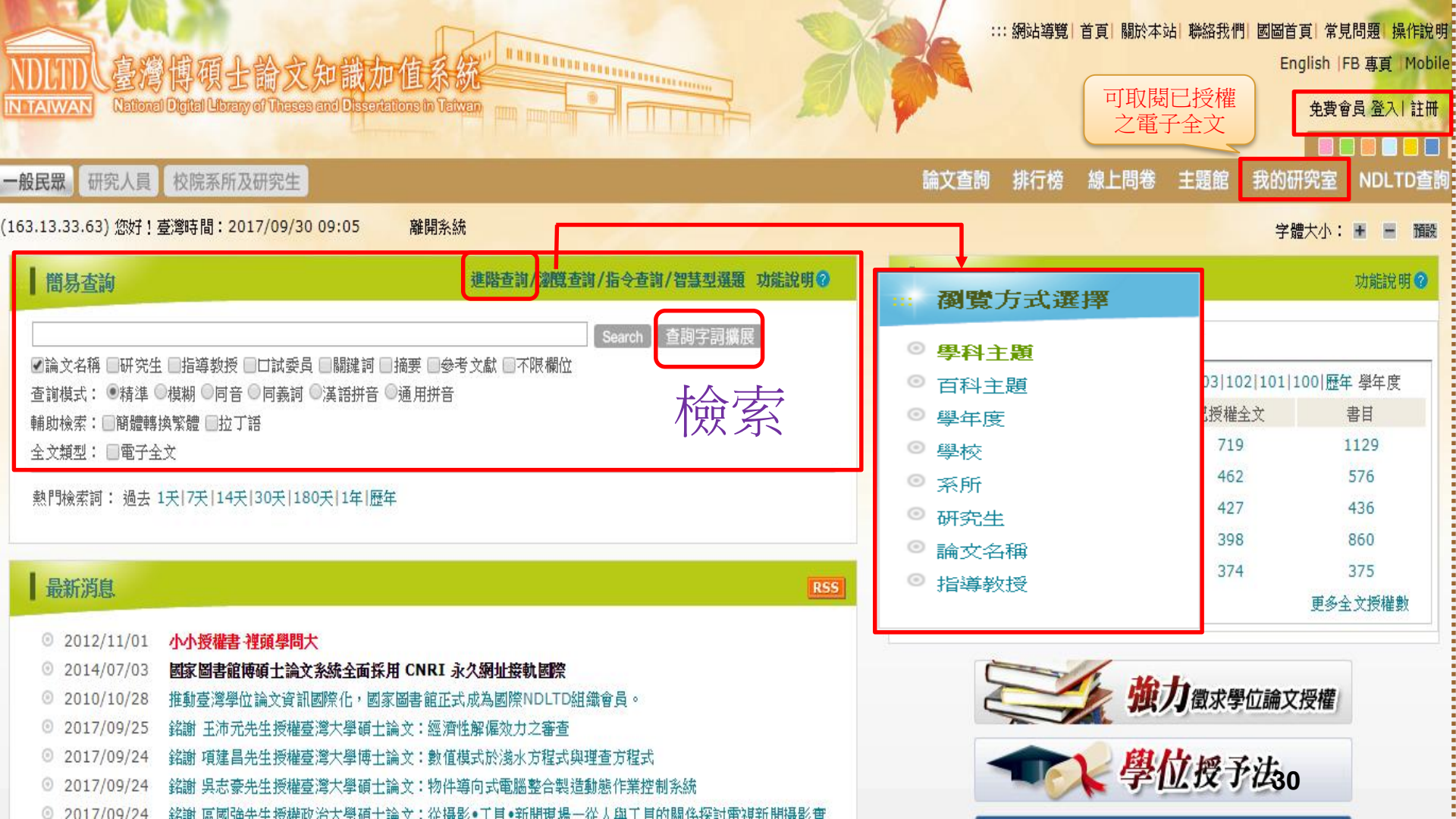

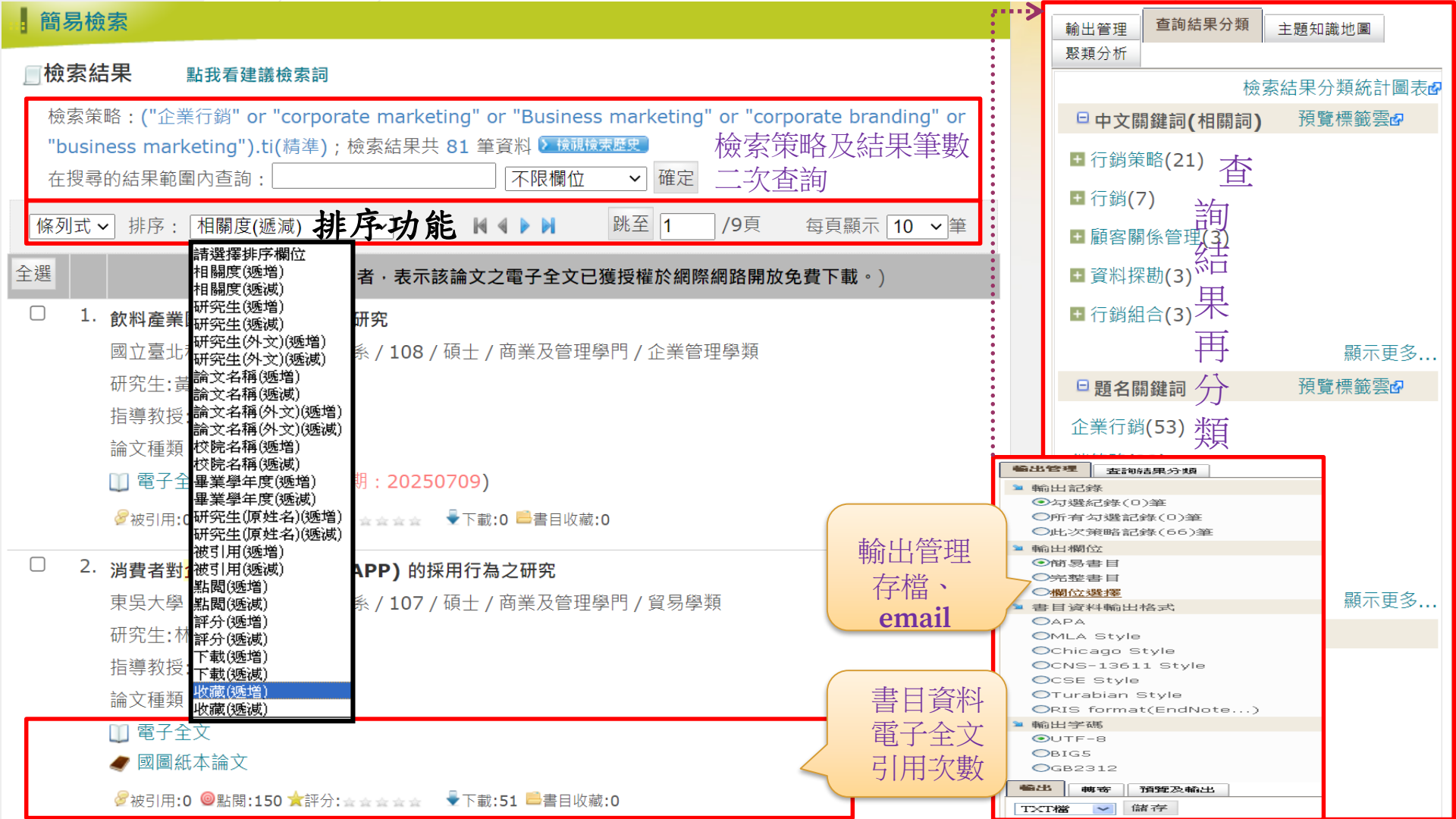

## 學位論文用處多

• 掌握學科領域的研究趨勢或熱門主題

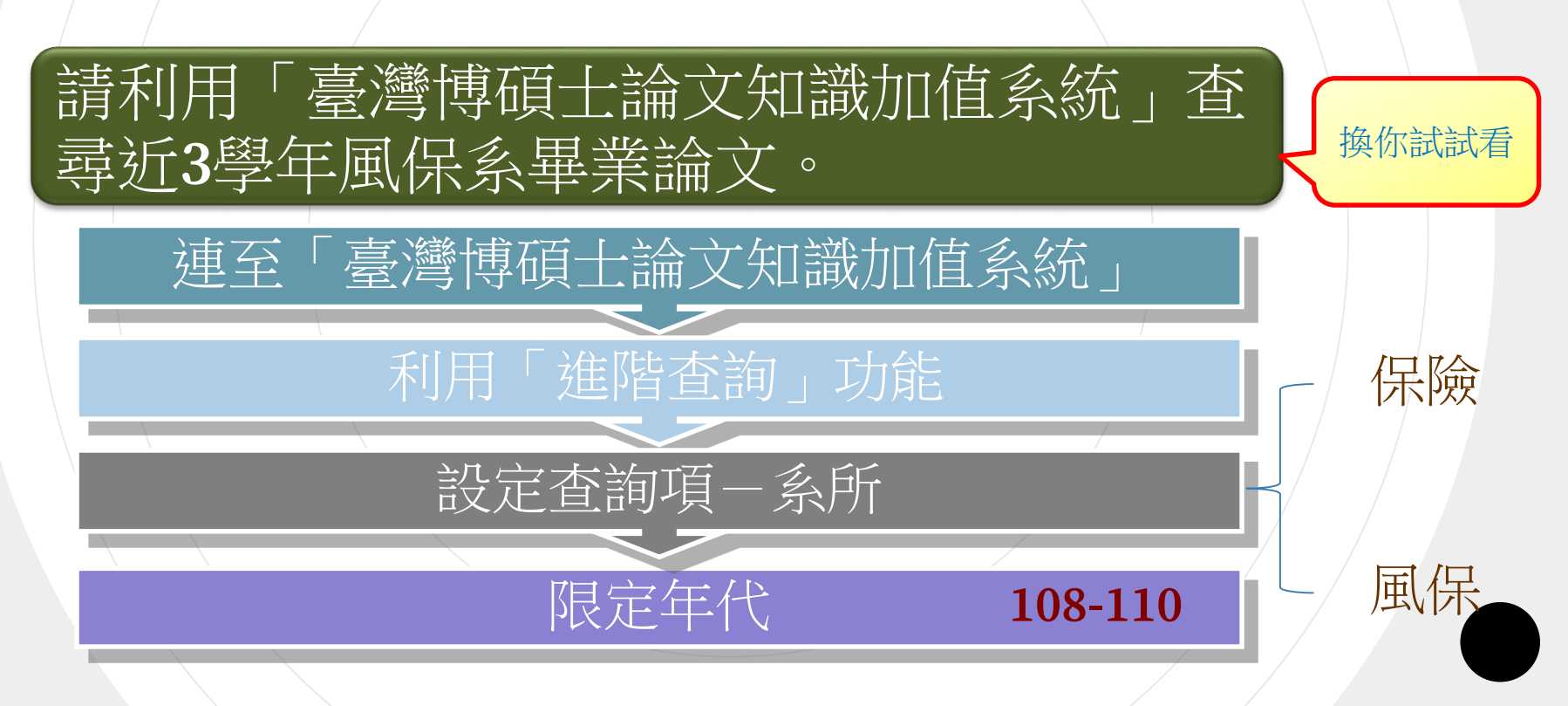

#### (163.13.33.99) 您好!臺灣時間: 2022/03/14 13:05

#### 進階檢索

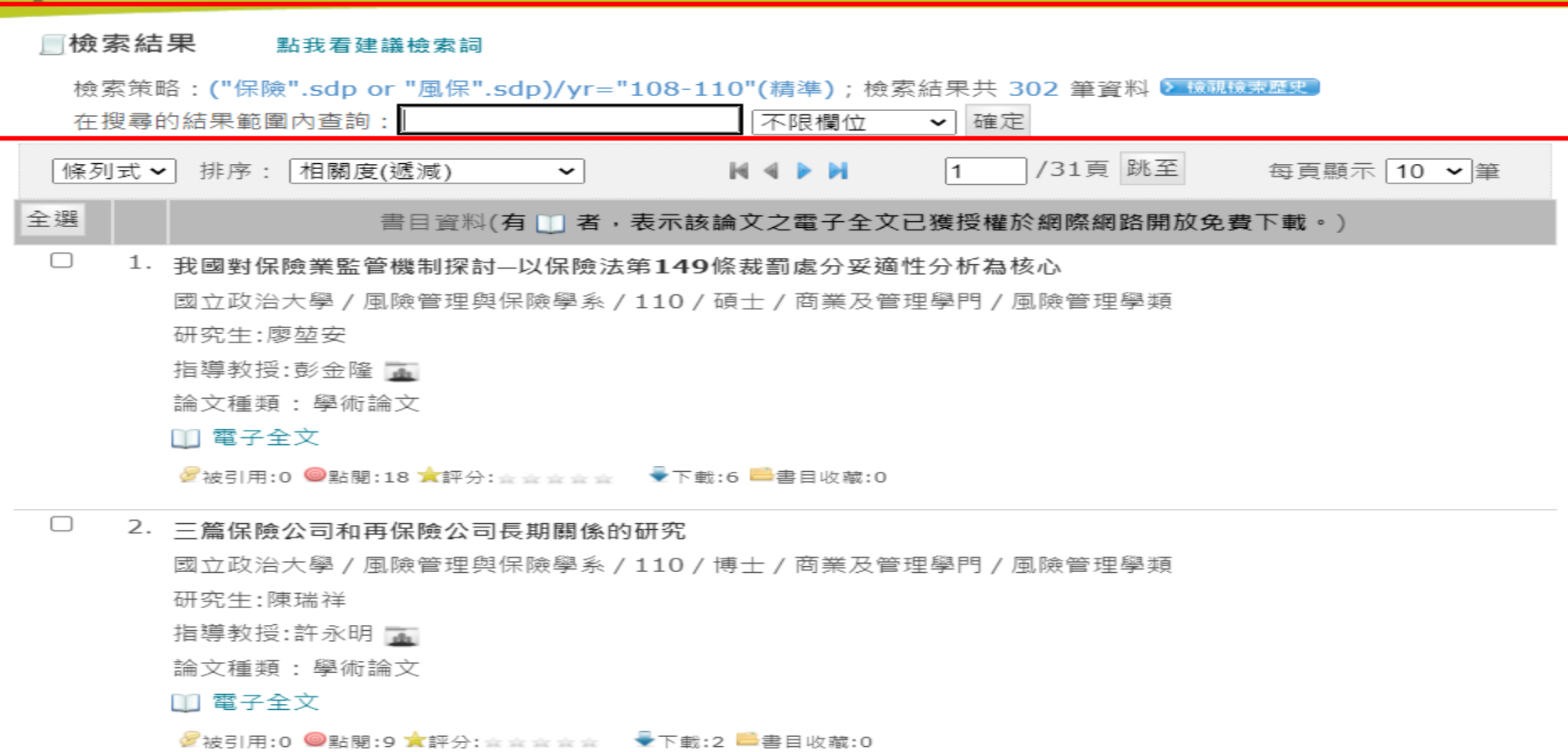

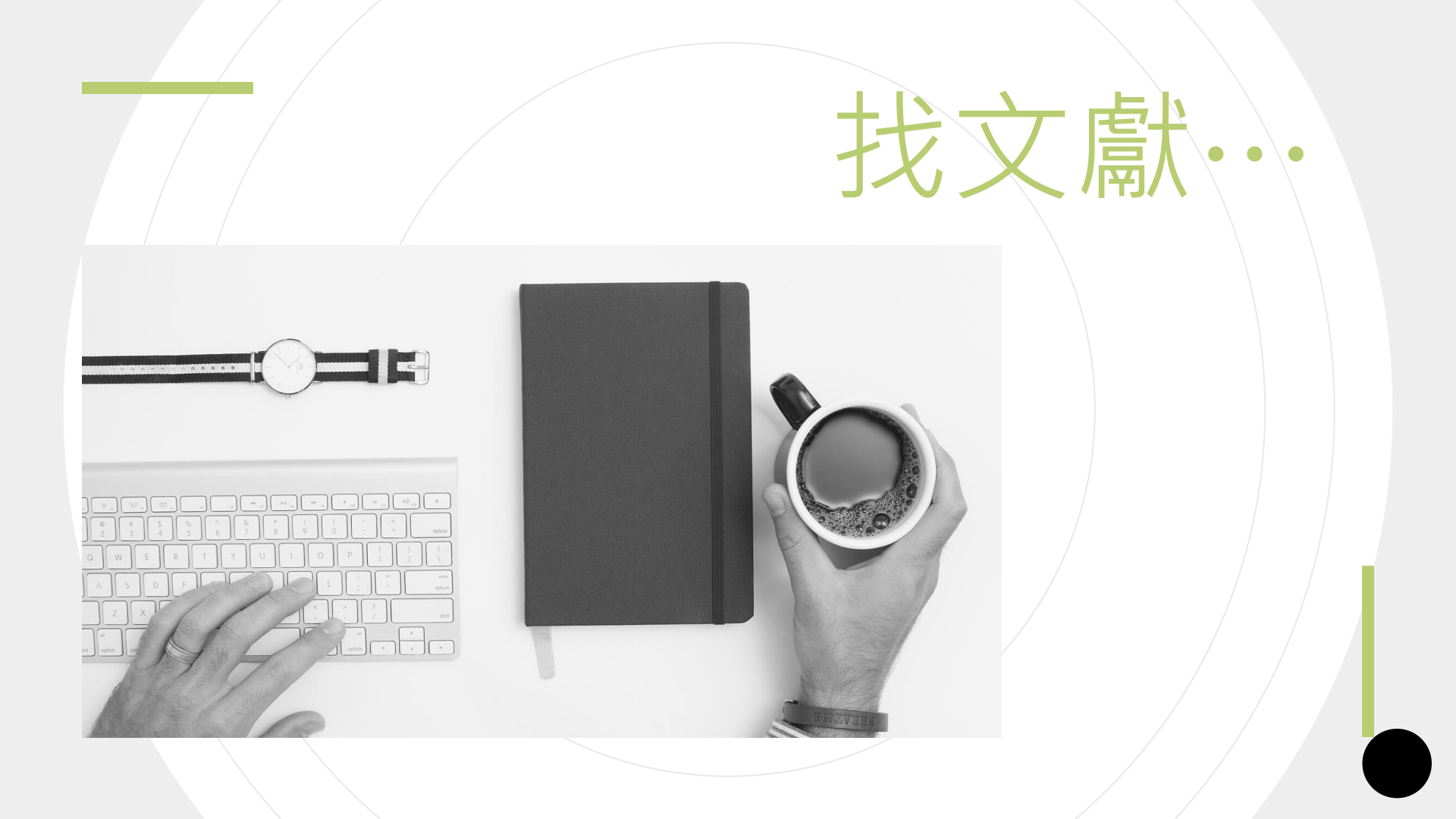

# 蒐集特定主題文獻

### 期刊論文

- ABI/INFORM Global (Proquest)
- Econlit \ JSTOR \ Scopus
- ScienceDirect OnLine (SDOL)
- 中國期刊全文數據庫、中國數字化期刊
- 華藝線上電子期刊 (CEPS)
- 期刊文獻資訊網

### 研究報告

- 臺經院產經資料庫
- 政府研究資訊系統 (GRB)

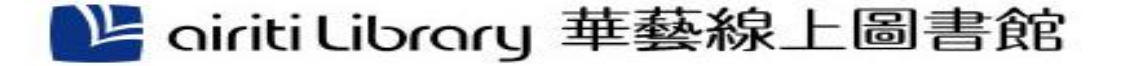

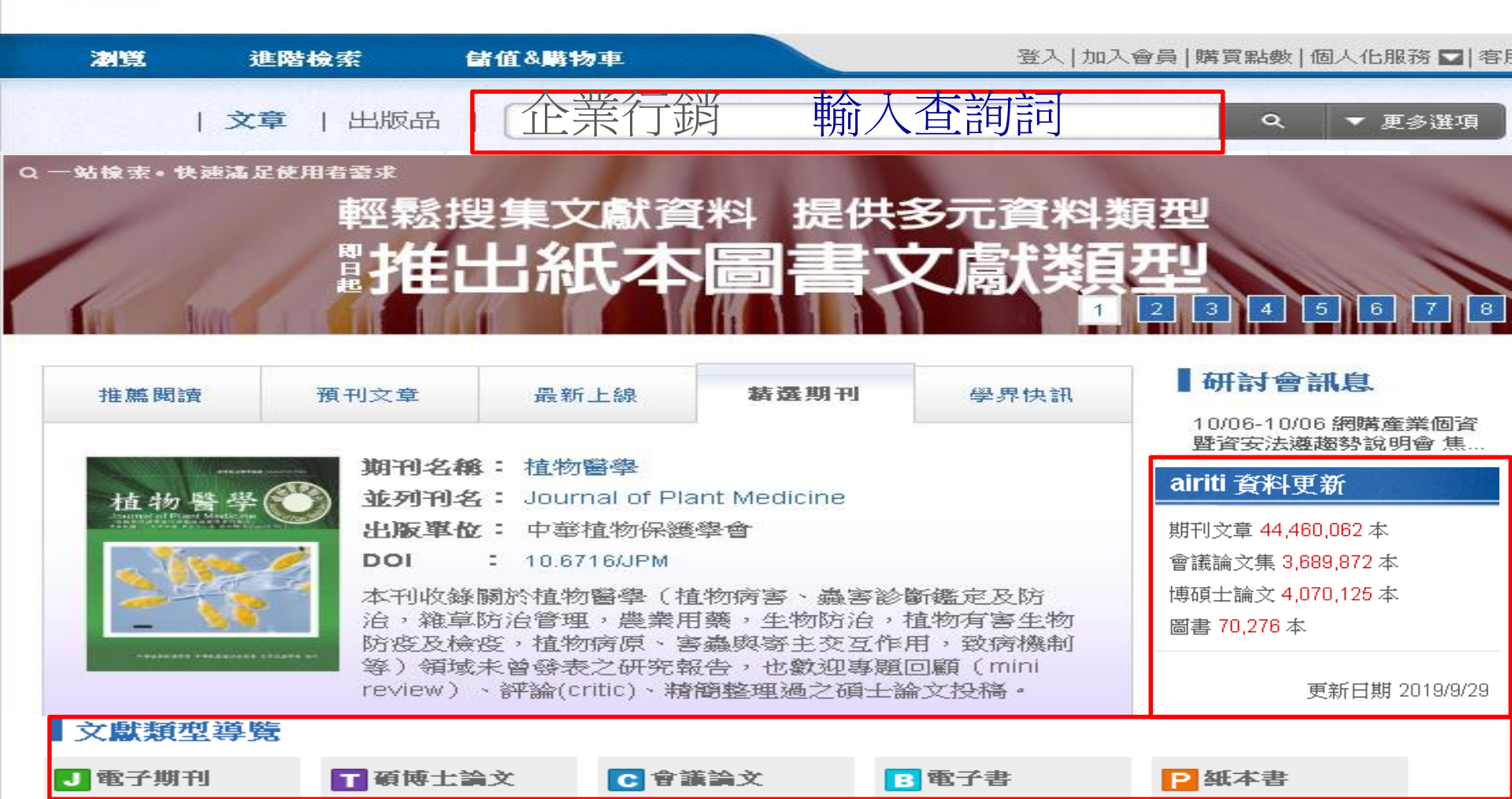

| 期刊文章<br>54                                                            | 會議論文<br>0                                                      | 碩博士論<br>144 | 这電             | 子書<br>508                                                                                                    |                                                                                   |                             |               |               |             |                         |             |
|-----------------------------------------------------------------------|----------------------------------------------------------------|-------------|----------------|----------------------------------------------------------------------------------------------------|-----------------------------------------------------------------------------------|-----------------------------|---------------|---------------|-------------|-------------------------|-------------|
| 依下方條件來源資料庫                                                            | ·來精確結果<br>清                                                    | 除候件 ⊠       | 查詢 (企業<br>來源資料 | 着行 <i>銷) = 所有</i><br>庫:CEPS中シ                                                                                      | 關位<br>Z電子期刊⊠                                                                      |                             |               |               |             |                         | _           |
| CEPS中文電子                                                              | 【期刊 (54)                                                       |             | 篇名.關           | 踺字 摘要                                                                                                    | 作者                                                                                | 刊名                          | 起始年           | - 結束年         | 檢索結         | 果再查詢                    |             |
| 學科分類                                                                  |                                                                |             | 毎頁 🚺           | 0筆 ▼                                                                                                    | 2                                                                                 |                             |               |               |             |                         |             |
| <ul> <li>社會科学 (4</li> <li>人文学 (11)</li> <li>基礎與應用</li> </ul>          | 19)<br>科學 (6)                                                  |             | 共 54 筆         | ・1-10筆                                                                                                    |                                                                                   |                             |               |               | :           | 共6頁 【 1                 | 2 3 4 5 6 ▶ |
| ◆ 工程學 (4)<br>◆ 醫藥衛生 (1                                                | )                                                              |             |                | ■書目匯出                                                                                                    | C 加入收藏                                                                            | 野 加入購物車                     | ukatina fa    | r Small B     |             | 相關程度最高                  | -           |
| 年代                                                                    |                                                                |             | . 1            | An Expr<br>吴怡瑄(Yi-ł<br>中華技術學                                                                                       | Hsuan Wu);<br>院學報 40期(20                                                          | 009/06) . 175-193           | irketing to   | r small D     | usiness     |                         |             |
| 2019年以後 (2<br>2017年以後 (4<br>2015年以後 (8                                | 9年以後 (2)<br> 7年以後 (4)<br> 5年以後 (8)<br>▼ <b>展開</b>              |             |                | 網路;部<br>10.7095/JC<br>預覽摘要                                                                                         | 著格 ; 中小企業<br>XIT.200906.0175<br>被引用次數 (3)                                         | ;行銷策略; in<br>②              | ternet ; blog | js ; small bi | usiness ; r | narketing strate<br>全文P |             |
| 出版品名稱                                                                 |                                                                |             |                | 総計中的                                                                                                    | 中心学会学行                                                                            | <u> </u>                    | 面的分析          |               |             | •                       |             |
| 行銷評論(3)<br>資訊管理學報<br>中華體育季刊<br>企業管理學報<br>大葉學報(2)<br>管理學報(2)<br>行銷科學學報 | <ul> <li>(3)</li> <li>(2)</li> <li>(2)</li> <li>(2)</li> </ul> |             | . 2            | <ul> <li>              新研加<br/>董俊英(Jur<br/>臺大管理論<br/>行銷;行<br/>macroenvii<br/>10.6226/N<br/>預覽摘要        </li> </ul> | FYing Huang);<br>)叢 5巻1期(199<br>崩環境; 宏観行<br>ronment<br>TURM1994.5.1.1<br>被引用次數(13 | 4/02),1-40<br>銷;宏観環境;<br>2) | marketing ;   | marketing e   | nvironment  | ; macromarke            | iting ;     |
| 證券服務 (2)<br>中央警察大學                                                    | 警察行政管理學報                                                       | (1)         |                |                                                                                                    |                                                                                   |                             |               |               |             | 🔄 加入收藏                  | 🕻 🚺 全文下載    |

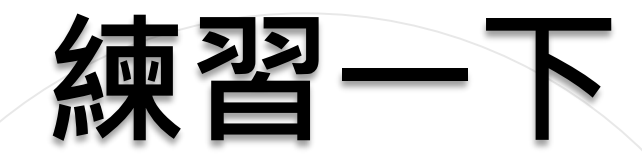

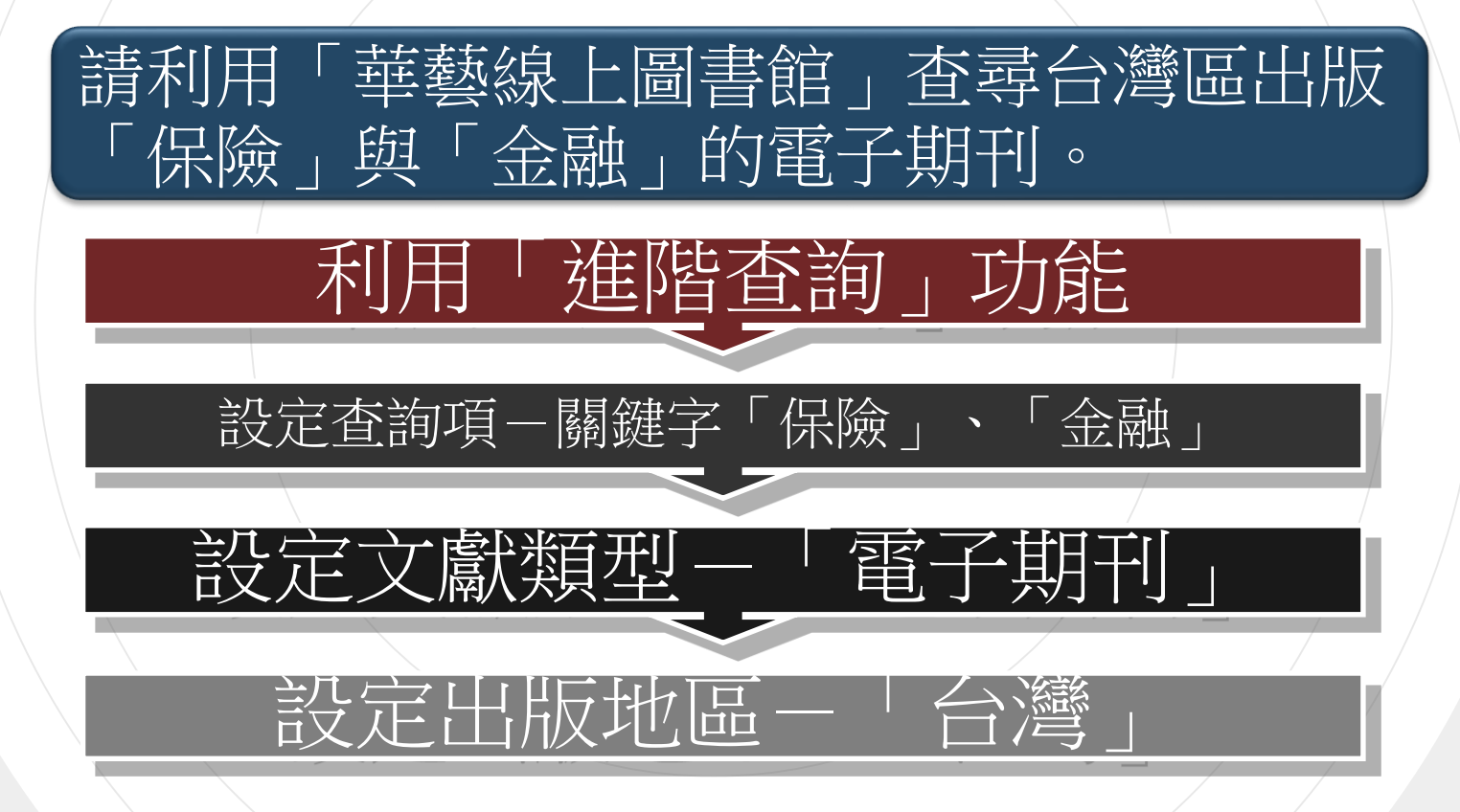

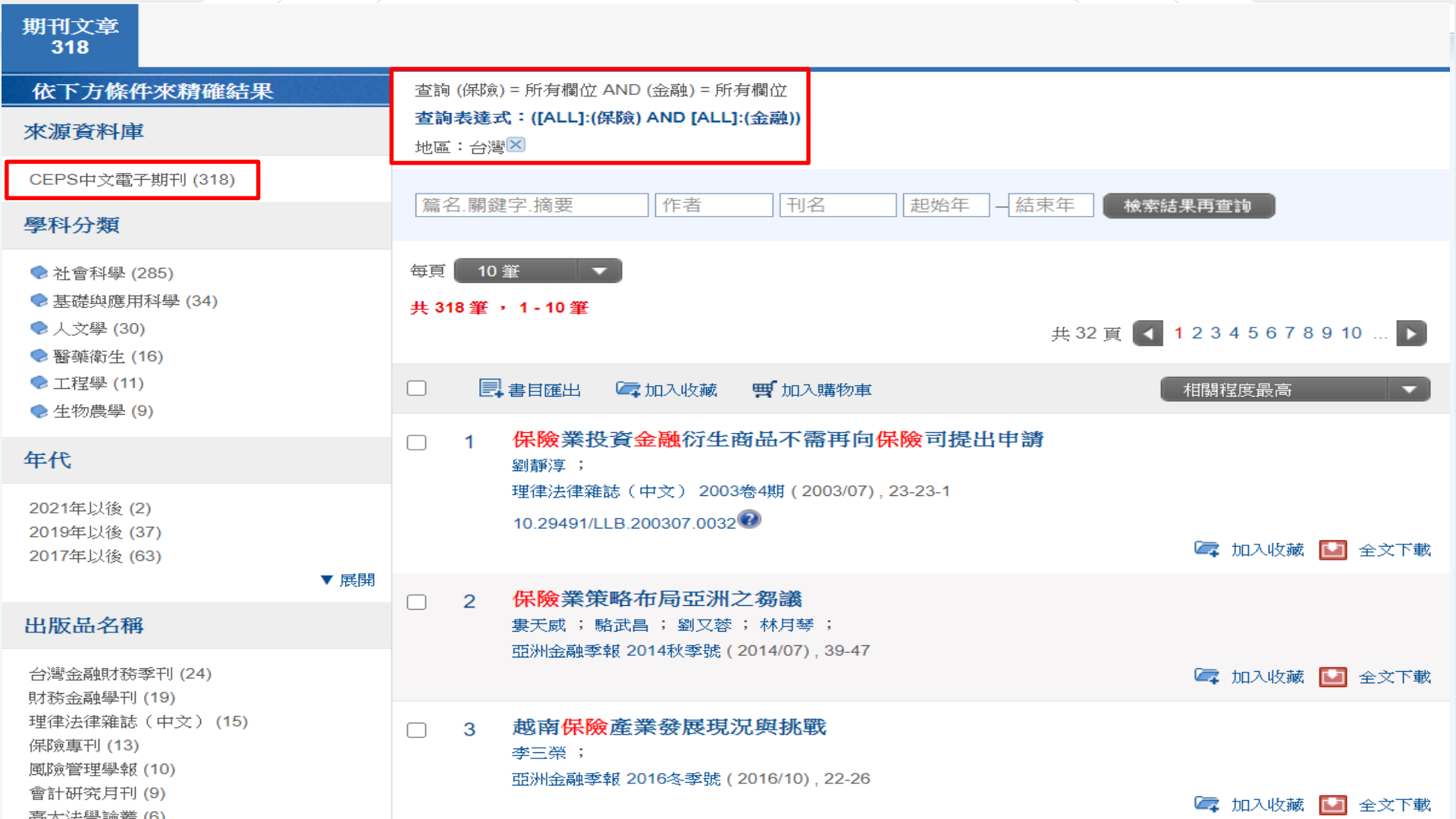

## 系所購置期刊清單

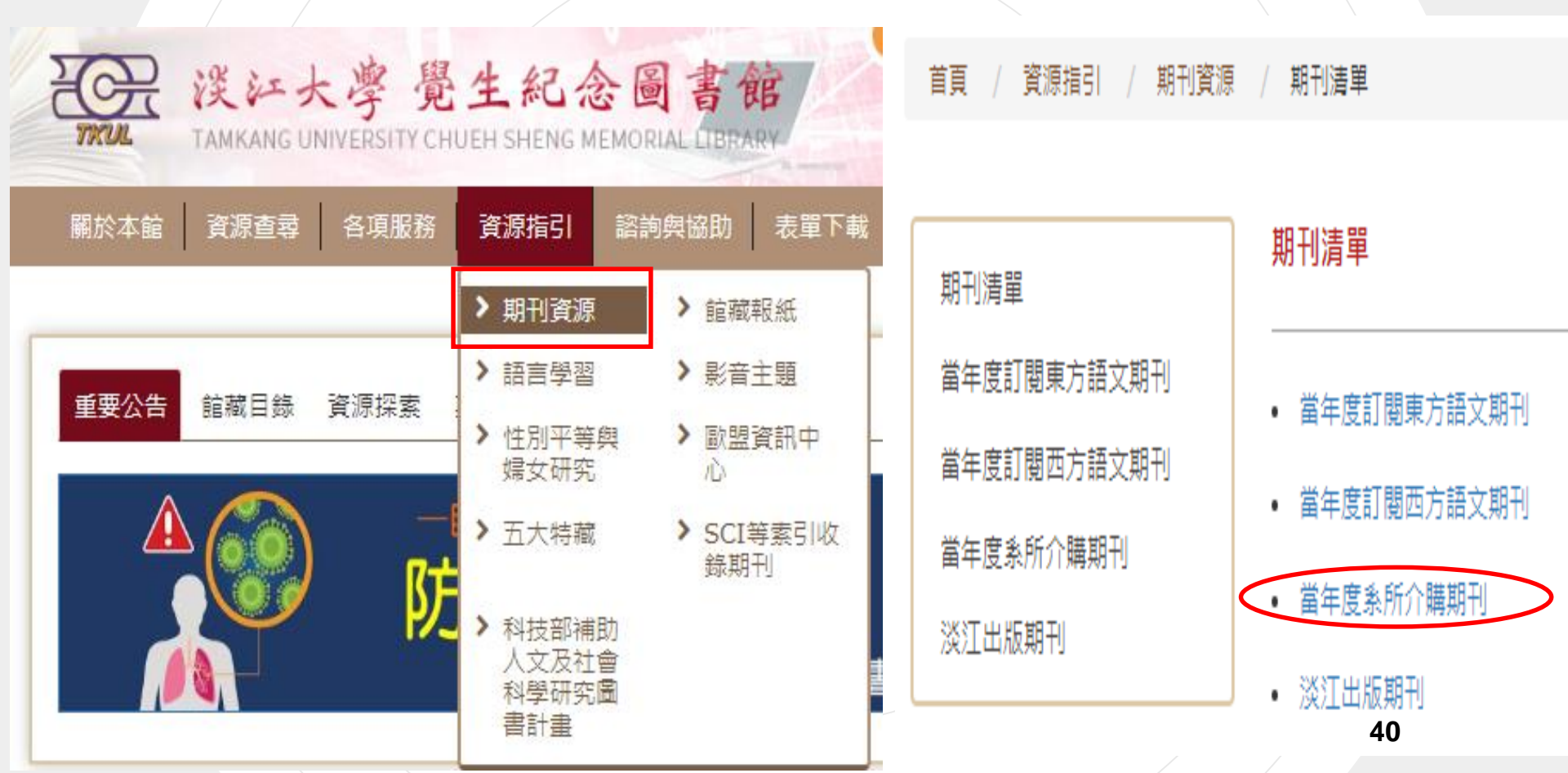

## 瀏覽系所適用資料庫

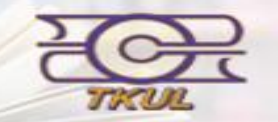

淡江大學 覺生紀念圖書館

TAMKANG UNIVERSITY CHUEH SHENG MEMORIAL LIBRARY

| 關於本館   | 資源查尋 各         | 項服務 資源清單        | 諮詢與協助     | │ 表單下載 │ 線」 | □申請 |
|--------|----------------|-----------------|-----------|-------------|-----|
|        | > 館藏目錄         | > 電子資料庫 👆       |           |             |     |
| 前藏日錄   | > 電子書          | > 期刊資源          | マネタン 「日子」 | 么棋體咨源       |     |
|        | > 教師指定資料       | > 多媒體資源         |           |             |     |
| 查尋項:本  | > 淡江機構典藏       | > 考古題           |           |             |     |
| 查尋語:請: | > 淡江電子學位<br>論文 | > 圖書/期刊聯合<br>目錄 |           |             |     |

#### 電子資料庫(目前有 544 個資料庫)

- 第一次使用電子資源,請見使用說明,校外使用請見校外連線說明
- 有任何問題請洽参考服務組, E-mail: algx@mail.tku.edu.tw, 電話: 02-26215656 分機2365

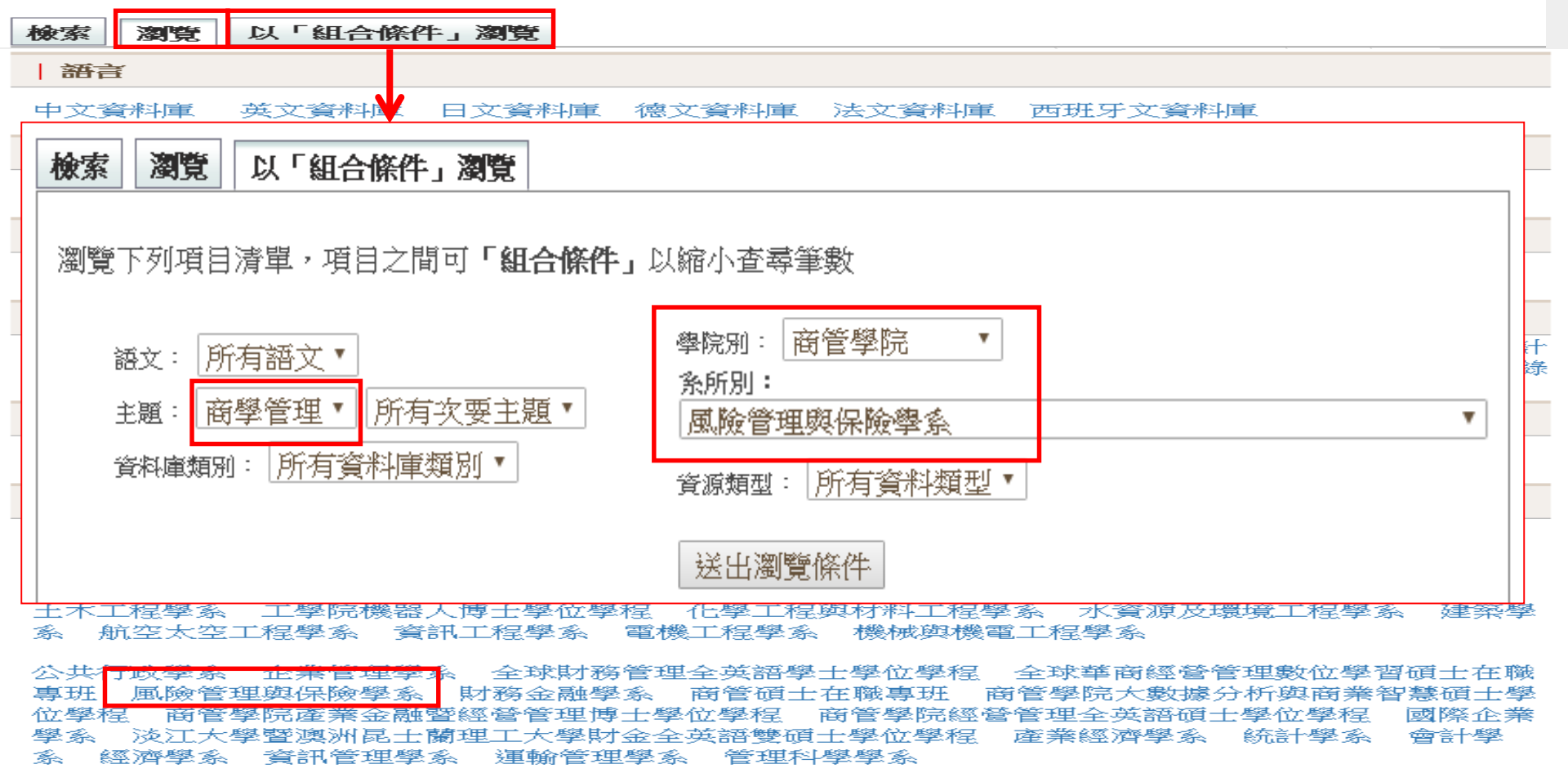

## 統計數據資源

#### 臺灣經濟新報 (TEJ)

- 提供證券金融市場基本分析所需的資訊
- 蒐錄上市/上櫃/興櫃公司的基本資料、財務資料、股價交易,金融市場資料基本分析與運作、期貨資料、信託基金、公債、總體經濟、審計品質分析、產壽險業務統計等
- 另有每日每五分鐘的證券交易與選擇權資訊 (Intraday單機版光碟,使用地點總館五樓非書資料室)
- NAIC Financial Statement Data
  - 收錄 National Association of Insurance Commissioners 有關 保險的統計數據資料。
  - 本館訂購Life & Property Infopro Data二種數據。

# 網路資源...

## - 找學術文章 · 利用 「Google Scholar (學術搜尋)」

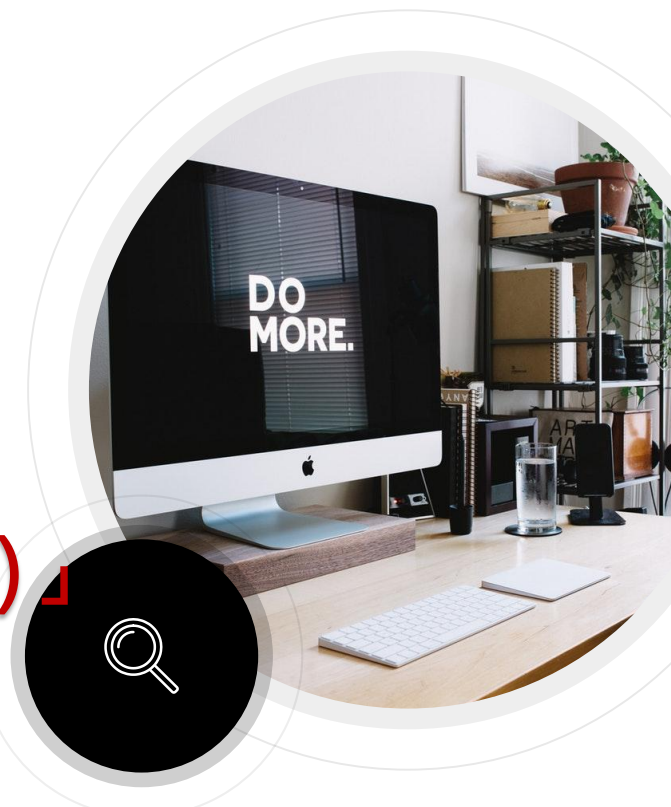

## Google學術搜尋與圖書館串聯

#### https://scholar.google.com.tw/

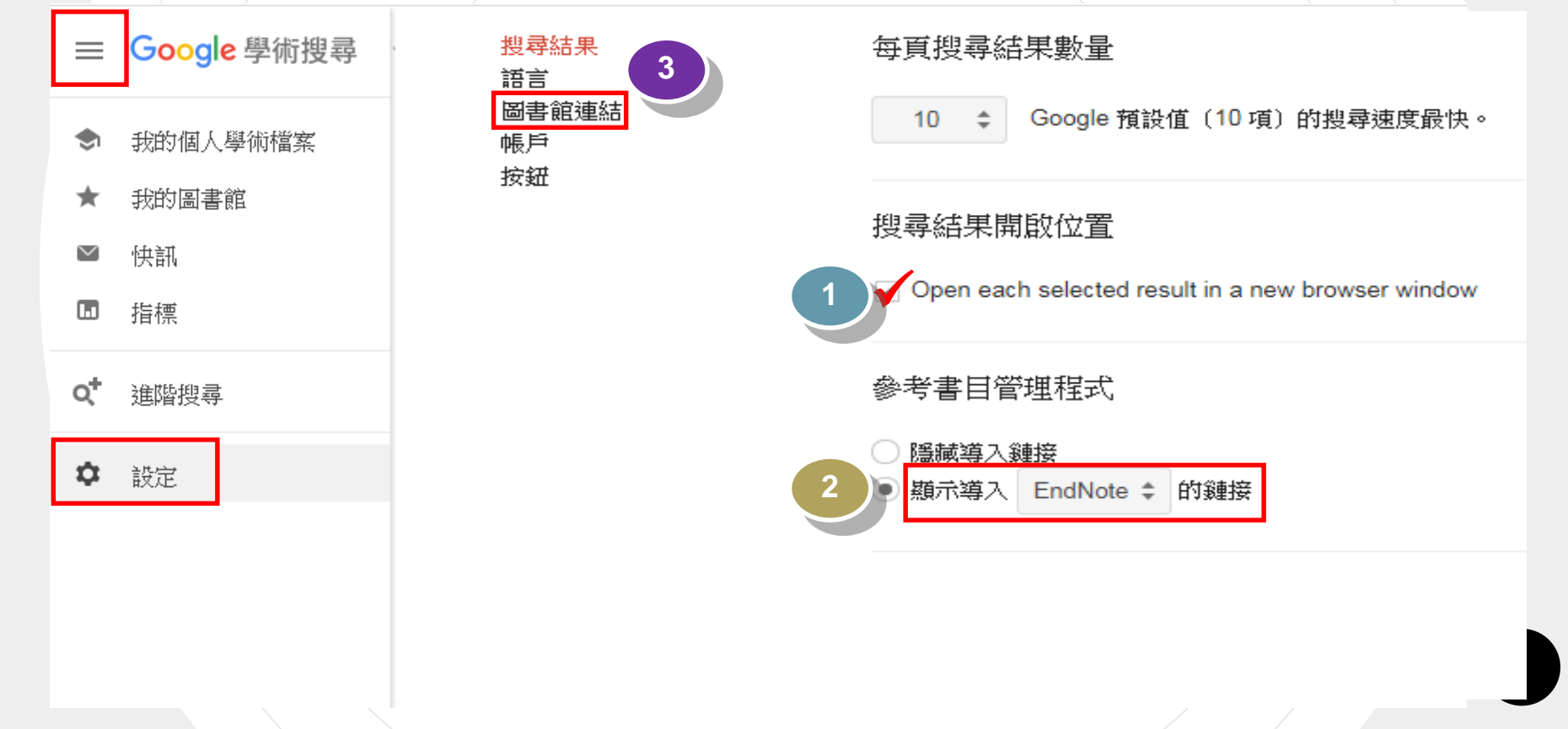

## Google學術搜尋設定

#### Google

學術搜尋設定

搜尋結果 顯示指定圖書館的存取連結(最多選擇5間):

語言 圖書館連結 帳戶

按鈕

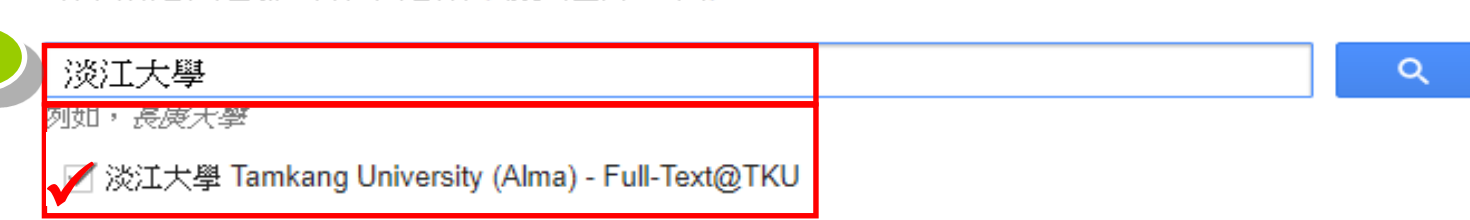

圖書館刊物的線上版本存取權限通常僅限於該圖書館的訪客。您可能需要以您的圖書館密碼登入、使用校內電腦, 或設定您的瀏覽器以使用圖書館 proxy。請造訪您的圖書館網站或詢求當地圖書館員的協助。

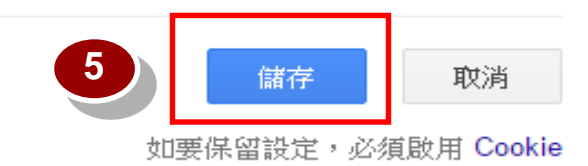

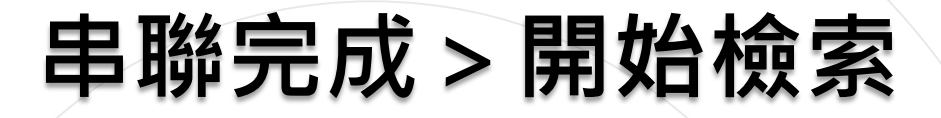

登入

#### 😑 🔹 象 我的個人學術檔案 🛛 ★ 我的圖書館

## Google學術搜尋

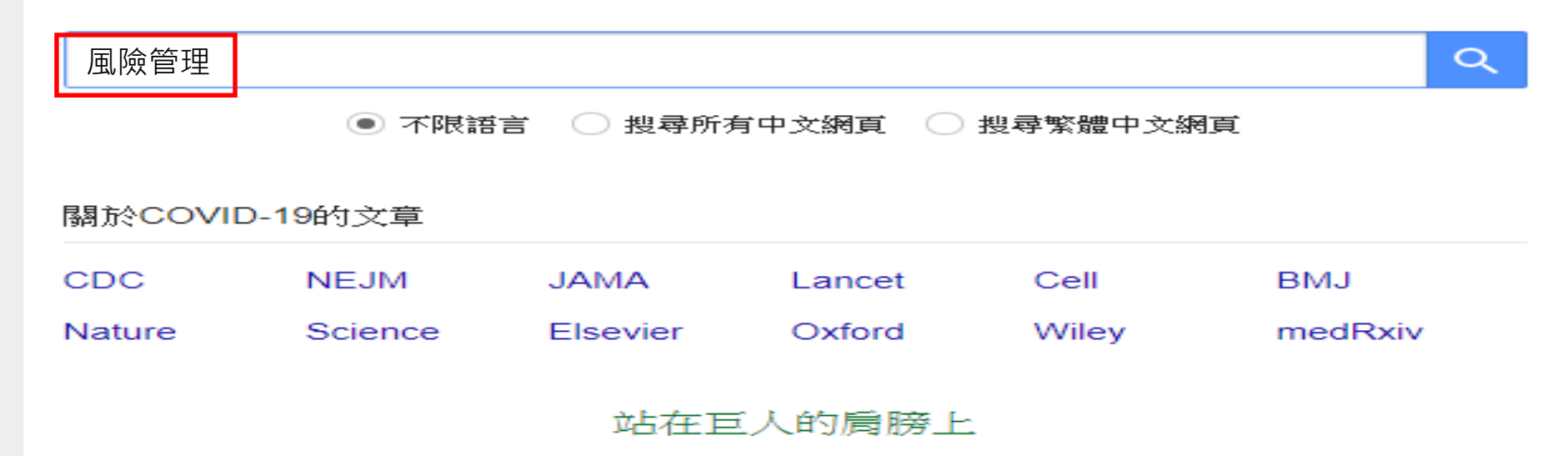

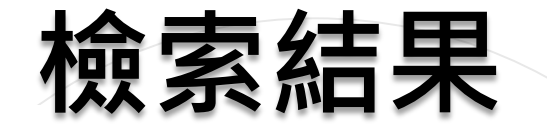

#### 项目风险管理

#### 不限語言

搜尋所有中文網頁 搜尋繁體中文網頁

☑ 包含專利 ☑ 只包含書目/5[用資

料

💟 建立快訊

卢有杰, 卢家仪 - 中国投资与建设, 1997 - cnki.com.cn

推行医疗风险管理提高医疗服务质量

☆ 99 被引用 417 次 相關文章 全部共 3 個版本 導入EndNote >>>

#### 护理风险管理的研究进展

缪薇菁 - 2007 - cnki.com.cn

… 护理风险管理的研究进展。缪微誉。【摘要】:正风险管理是一门研究风险的发生划 技术的新兴科学。医疗卫生服务行业因其服务对象的特殊性决定了医疗机构将面临着 责任和运营风险[1]。近年来..【作者单位】:【分类号】:R47【正文快照】:风风 合 99 被引用 392 次 相關文章 全部共 3 個版本 導入EndNote ≫

#### 加强护理风险管理的思路与方法

李加宁, 宋雁宾 - 2005 - cnki.com.cn 目的为了有效地回避护理风险,降低护理风险的发生率,为病人提供安全的,有序的优质护理, 方法制定护理风险管理计划,明确护理风险管理职责,加强护理业务质量建设, 规范关键护理过程的管理,协调好护理工作与相关科室部门的工作,建立多途径... ☆ 99 被引用 432 次 相關文章 全部共3個版本 導入EndNote ≫

内部控制,公司治理,风险管理:关系与整合

谢志华 - 会计研究, 2007 - cnki.com.cn 为了控制企业可能存在的风险, 在企业的发展过程中, 相继产生了内部控制, 公司治理和风险管理等框架, 关于三者关系理论界和实务界一直都在进行争论, 但时至今日并未达成统一的认识, 特别伴随COSO《企业风险管理——整体框架》.... ☆ 99 被引用 363 次 相關文章 令部共 2 個版本 導入EndNote ≫

#### 医疗风险管理的探讨

程红群,陈国良,禁忠军,刘希华,王健康-2003-cnki.com.cn ... 医疗风险管理的探讨... [摘要] :本文从医疗风险管理的概念,医疗风险管理的目的,医疗风险管理的过程, 医疗风险管理的内容,医疗风险管理制度等方面探讨医疗风险的管理...【引证文献】,中国期刊全文数据库, 前10条.1,卢锡芝;;护理风险管理课程设置探讨[J];现代护理;2006年17期.2,周花:梁海华;;病区护士... ☆ 99 被引用 179 次 相關文章 全部共 3 個版本 導入EndNote ≫ Full-Text@TKU

Full-Text@TKU

表示在本校訂購的資

料庫中有 風險管理

相關的全文資料

## 檢索結果

#### 推行医疗风险管理提高医疗服务质量

蔡铜山

ISSN: 1008-9985

解放军医院管理杂志/#/解放軍醫院管理雜誌 [[jie fang jun yi yuan guan li za zhi]], 2001, Vol.8(005), p.342

☞ 線上可獲得 >

回到頁面頂端

傳送至

線上檢視

連結

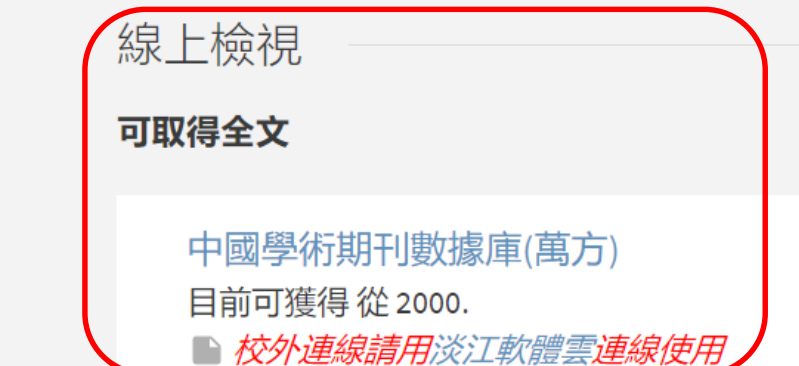

### 學術倫理

#### 論文寫作與學術倫理

#### 論又寫

論文寫作與學術倫理

| 新進資源 ▼                   | 論文宣作相關資源                                                                                                  |
|--------------------------|----------------------------------------------------------------------------------------------------|
| 預約書排行                    |                                                                                                    |
| 期刊資源 ▼                   | ■常見案例                                                                                                    |
| 館藏報紙 -                   |                                                                                                    |
| 語言學習 ▼                   | 臺灣學術倫理教育資源中心案例探討                                                                                          |
| 影音主題 ▼                   | 針對捏造、篡改、抄襲、研究資料蒐集與處理不當、人體實驗、動物實驗、著作權歸屬、資料管理、作者排序、同<br>儕壓力、導師及導生關係、利益衝突、論文審查、研究不當行為舉發與調查等12種類別情況,簡述事件內容並引導 |
| 性別平等與婦女研究 👻              | 思考其所衍生之問題。                                                                                                |
| 歐盟資訊中心 ▼                 | 「研究誠信電子報」案例分享                                                                                             |
| 五大特藏                     | 研究誠信電子報由「教育部學術倫理專案辦公室」與「科技部研究誠信辦公室」共同發行,於2017年4月創刊,                                                       |
| SCI等索引收錄期刊 →             | 每月探討世界各國發生的案例,並分享相關知識。                                                                                    |
| 科技部補助人文及社會科學<br>研究圖書計畫 ▼ | ■相關網站                                                                                                    |
|                          | 科技部「學術倫理」專頁                                                                                               |
|                          | 科技部補助專題研究計畫網頁特別設置「學術倫理」專頁,內容包括:設置研究誠信辦公室、研究倫理聲明、研究<br>人員學術倫理規範及學術倫理案件處理及審議等相關規定,讓研究人員有所依循。                |
|                          | 教育部「臺灣學術倫理教育資源中心」                                                                                         |

教育部於103年成立「臺灣學術倫理教育資源中心」,目的在提升臺灣高等教育學術倫理知能與涵養,為現今臺灣 最大學術倫理與研究誠信教育線上平台,其服務項目包括:提供學術倫理與研究誠信政策宣導內容、教育資源、教 育訓練與政策諮詢等。其「資源分享」網頁有系統地整理相關網站、書籍、案例探討等多元資訊。

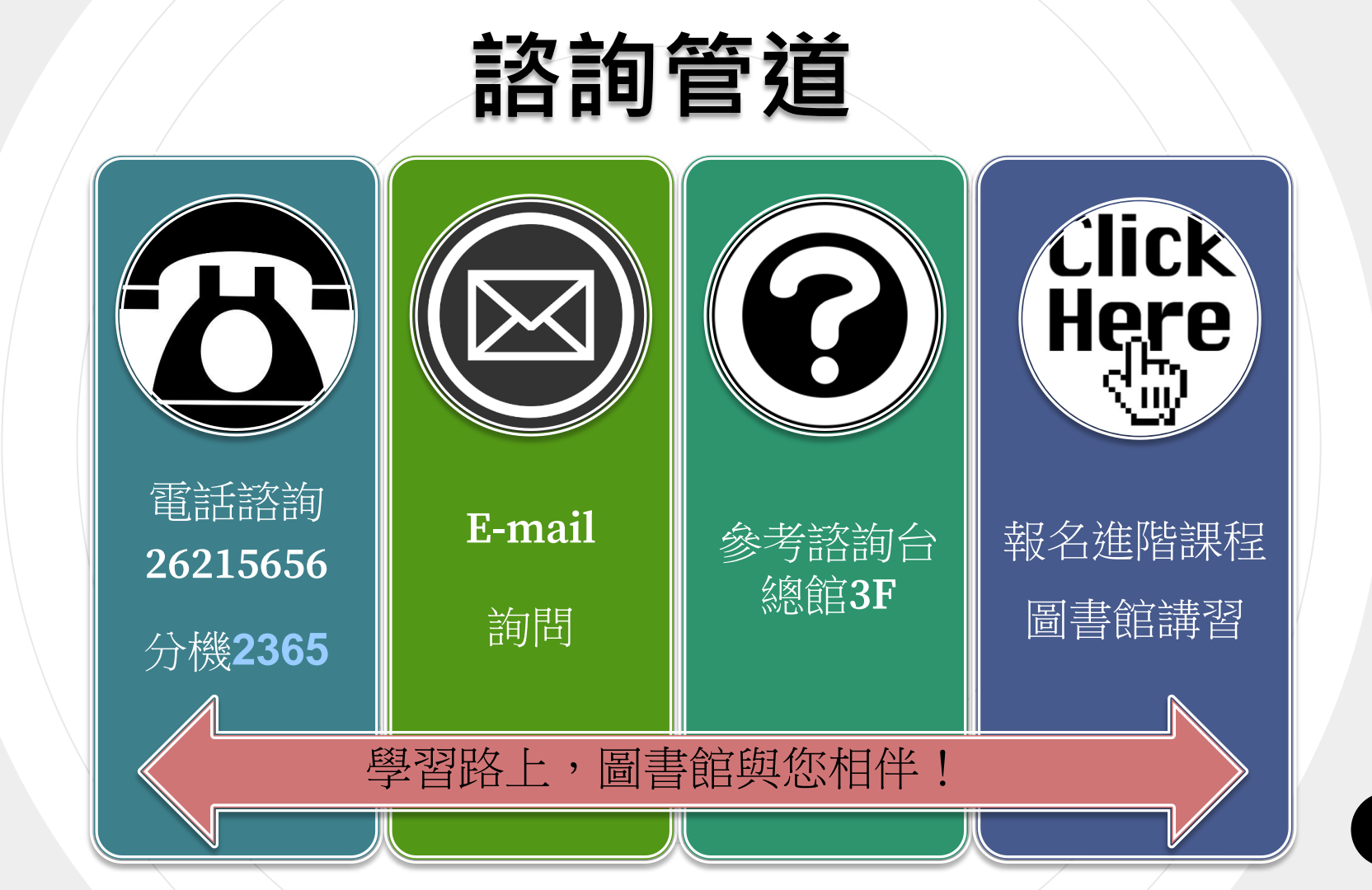